## Drept de autor

Toate produsele mobile oferite de GIGA-BYTE COMMUNICATIONS INC. menționate în acest document, incluzând dispozitivul, accesorii, programul de software, textul, muzica, și imaginile, sunt proprietatea sau sunt licențiate de producătorii acestora către GIGA-BYTE COMMUNICATIONS INC. Este interzisă reproducerea, transferul, distribuirea sau stocarea unei părți sau a întregului conținut al acestui document sub orice formă, fără permisiunea prealabilă scrisă a GIGA-BYTE COMMUNICATIONS INC..

GIGA-BYTE COMMUNICATIONS INC.

## Informații privind siguranța

Această secțiune conține informații importante privind funcționarea eficientă și în condiții de siguranță. Vă rugăm să citiți aceste informații înainte de a folosi dispozitivul.

- Folosiți numai bateriile și adaptorul furnizate de producător. Folosirea de accesorii neautorizate poate duce la anularea garanției.
- Nu scoateți bateria în timp ce telefonul se încarcă.
- Evitați folosirea telefonului lângă surse electromagnetice precum televizoare, radiouri și cuptoare cu microunde.
- Scoateți din priza de perete cablul de alimentare în timpul furtunilor cu fulgere pentru a evita șocurile electrice sau incendiile.
- Nu expuneți telefonul sau bateria direct la lumina soarelui.
- Nu depozitați telefonul la temperaturi mai mari de 60°C sau 140°F.
- Nu folosiți produse chimice dure sau detergenți puternici pentru a curăța telefonul.
- Nu umblați la telefon cu mâinile ude în timp ce acesta se află la încărcat. Asta ar putea cauza electrocutare sau avarierea telefonului.

## MĂSURI DE PRECAUȚIE PENTRU UTILIZAREA BATERIEI

- Folosiți doar bateria aprobată.
- Păstrați bateria uscată și la distanță de orice lichid deoarece asta ar putea cauza un scurtcircuit.
- Țineți bateria la distanță de obiecte metalice deoarece asta ar putea cauza un scurtcircuit.
- Nu folosiți baterii cu defecțiuni sau deformate.
- Dacă bateria este urât mirositoare, întrerupeți folosirea.
- Nu păstrați bateria la îndemâna bebelușilor și a copiilor mici.
- Dacă bateria prezintă scurgeri:
  - Nu permiteți lichidului scurs să intre în contact cu pielea, ochii sau îmbrăcămintea dumneavoastră. Dacă a intrat deja în contact, clătiți imediat cu apă curată și consultați medicul.
  - Tineți bateria la distanță de foc deoarece ar putea cauza explozia bateriei.
  - Nu încercați să deschideți sau să reparați bateria singuri.
  - Nu aruncați bateria în foc sau apă.
- Reciclați sau îndepărtați bateriile folosite conform reglementărilor locale.
- Evitați expunerea bateriei la temperaturi extreme, acestea ar putea influența eficiența bateriei.

## SIGURANȚĂ RUTIERĂ ȘI DE MEDIU

- Închideți telefonul în zonele cu o atmosferă potențial explozivă sau unde există obiecte inflamabile precum benzinării, depozite de carburanți și uzine chimice printre altele. Scânteile din aceste zone ar putea cauza explozia sau incendiul și ar putea avea drept urmare accidentarea sau chiar moartea.
- Nu folosiți telefonul cu mâna în timp ce conduceți un vehicul. Folosiți dispozitive de tip mâini-libere ca alternativă.

## SIGURANȚA ÎN APARATE DE ZBOR

Nu folosiți telefonul la bordul aparatelor de zbor. Semnalele de rețea ale telefonului pot cauza interferențe cu sistemul de navigație. Ca o măsură de siguranță, în majoritatea țărilor este interzisă prin lege folosirea telefonului la bordul aparatelor de zbor.

#### Drept de autor© 2013 Toate drepturile rezervate.

Android este o marcă comercială a Google Inc. Folosirea acestei mărci comerciale face obiectul obținerii permisiunii Google. Bluetooth și sigla Bluetooth sunt mărci înregistrate deținute de Bluetooth SIG, Inc. Java, JME și toate celelalte mărci pe bază de Java sunt mărci comerciale sau mărci comerciale înregistrate ale Sun Microsystems, Inc. în Statele Unite și în alte țări.

#### Conformitatea cu SAR conform CE

Acest dispozitiv întrunește cerințele UE (1999/519/CE) privind limitarea expunerii publicului general la câmpuri electromagnetice prin protejarea sănătății.

Limitele fac parte din recomandările extinse pentru protecția publicului general. Aceste recomandări au fost elaborate și verificate de organizații științifice independente prin evaluări regulate și aprofundate ale studiilor științifice. Unitatea de măsură pentru limita recomandată de Consiliul European pentru dispozitive mobile este "Rata Specifică de Absorbție" (SAR), iar limita SAR este de 2,0 W/ kg la 10 grame de țesut uman. Întrunește cerințele Comisiei Internaționale de Protecție Împotriva Radiațiilor Neionizante (ICNIRP).

Pentru folosirea pe corp, acest dispozitiv a fost testat și întrunește cerințele ICNIRP privind expunerea și ale Standardelor Europene EN 62311 și EN 62209-2, pentru utilizare cu accesoriile dedicate. Este posibil ca folosirea altor accesorii care conțin metale să nu asigure conformitatea cu cerințele ICNIRP privind expunerea.

SAR se măsoară cu dispozitivul la o distanță de 1,5 cm de corp, transmiţând la cel mai înalt nivel de putere certificat pe toate benzile de frecvenţă ale dispozitivului mobil.

Valoarea maximă a SAR pentru fiecare bandă de frecvență este indicată dedesubt:

| Bandă            | Poziție | SAR10g<br>(Greutate/kg) |
|------------------|---------|-------------------------|
| GSM900           | Cap     | 0,534                   |
| GSM1800          | Cap     | 0,205                   |
| WCDMA Banda VIII | Cap     | 0,567                   |
| WCDMA Banda I    | Сар     | 0,576                   |

## Notificare WEEE

Sigla WEEE de pe produs sau cutia acestuia indică faptul că acest produs nu trebuie îndepărtat sau aruncat împreună cu gunoiul menajer. Aveți obligația să îndepărtați toate deșeurile de echipamente electronice sau electrice transmiţându-le către un punct atestat de colectare pentru reciclarea acestor deșeuri periculoase. Colectarea izolată și reciclarea corespunzătoare a deșeurilor dvs. de echipamente electrice și electronice ne va permite să contribuim la conservarea resurselor naturale. Mai mult, reciclarea adecvată a deșeurilor de echipamente electrice sau electrice sau electrice sau electronice va garanta siguranța sănătății umane și a mediului. Pentru mai multe informații despre îndepărtarea deșeurilor de echipamente electronice și electronice și electrice, despre puncte de reciclare și colectare, vă rugăm contactați centrul municipal local, serviciul de îndepărtare deșeuri menajere, magazinul de unde ați achiziționat echipamentul în cauză sau producătorul echipamentului.

#### Conformitatea cu Directiva RoHS

Acest produs respectă Directiva 2002/95/CE a Parlamentului European și a Consiliului din 27 ianuarie 2003, privind restricțiile de utilizare a anumitor substanțe periculoase în echipamentele electrice și electronice (RoHS) și modificările sale ulterioare.

## Conformitatea cu Reglementările Uniunii Europene

Echipamentul este conform cu Cerința privind expunerea la radiofrecvență 1999/519/CE, Recomandarea Consiliului din 12 iulie 1999 privind limitarea expunerii publicului general la câmpuri electromagnetice (0–300 GHz). Acest echipament respectă următoarele standarde de conformitate: EN 300 328 V1.7.1, EN 301489-1 V1.9.2, EN 301489-3 V1.4.1, EN 301489-7 V1.3.1, EN 301489-17 V2.1.1, EN 301489-24 V1.5.1, EN 301 511 V9.0.2, EN 301 908-1 V5.2.1/ -2 V5.2.1, EN50360:2001/AC:2006, EN62209-1:2006/-2:2010, EN62311:2008, EN 62479:2010, EN 300 440-1V1.6.1/ -2 V1.4.1, EN 55022:2010/AC:2011 Clasa B, EN55024:2010, EN 55013:2001/A1:2003/A2:2006, □EN 61000-3-2:2006/A2:2009, EN 61000-3-3:2008, EN 50332-1:2000/-2:2003

și EN 60950-1:2006/A11:2009. Modificările sau schimbările aduse acestui produs, care nu sunt autorizate de producător, pot anula conformitatea electromagnetică și vă pot interzice folosirea produsului. Acest produs a demonstrat conformitatea electromagnetică în condiții ce au presupus utilizarea unui dispozitiv periferic compatibil și a cablurilor ecranate între componentele sistemului. E important să folosiți dispozitive periferice compatibile și cabluri ecranate între componentele sistemului pentru a reduce posibilitatea cauzării de interferențe cu radiouri, televizoare și alte dispozitive electronice. Prin prezenta declarăm că acest celular, Wi-Fi, & radio Bluetooth este conform cu cerințele esențiale și alte prevederi relevante ale Directivei 1999/5/CE.

## Informații privind dreptul de proprietate intelectuală

Dreptul asupra tuturor tehnologiilor și produselor care cuprind acest dispozitiv aparțin proprietarilor lor:

Acest produs are o platformă Android pe bază de sistem Linux, care poate fi extinsă printr-o varietate de aplicații software pe bază de Java-Script. Google, sigla Google, Android, sigla Android, Gmail, și YouTube sunt mărci comerciale ale Google Inc. Bluetooth și sigla Bluetooth sunt mărci comerciale deținute de Bluetooth SIG, Inc. Wi-Fi, sigla Wi-Fi CERTIFIED și sigla Wi-Fi sunt mărci comerciale înregistrate ale Wireless Fidelity Alliance. Java, JME și toate celelalte mărci pe bază de Java sunt mărci comerciale sau mărci comerciale înregistrate ale Sun Microsystems, Inc. în Statele Unite și alte țări. microSD este o marcă comercială a SD Card Association.

#### Produsele cu dispozitive LAN wireless de 2,4–GHz Franța

L'utilisation de cet equipement (2.4GHz wireless LAN) est soumise à certaines restrictions: cet equipement peut être utilisé à l'interieur d'un batiment en utilisant toutes les frequences de 2400 a 2483.5MHz (Chaine 1–13). Pour une utilisation en environement exterieur, les frequences comprises entre 2400-2454 MHz peuvent être utilisé. Pour les dernières restrictions, voir http://www.art-telecom.fr.

Pentru operarea acestui produs în rețea LAN wireless de 2,4–GHz, se aplică o serie de restricții. Acest echipament poate folosi întreaga bandă de frecvență–2400–MHz până la 2483.5–MHz (canalele 1 până la 13) pentru aplicații de interior. Pentru utilizare în aer liber, se va folosi numai banda de frecvență 2400-2454 MHz. Pentru cele mai recente cerințe, vizitați http://www.art-telecom.fr.

#### Cerința privind Nivelul Presiunii Sonore

Acest dispozitiv a fost testat pentru a întruni cerința privind Nivelul Presiunii Sonore stipulată în standardele aplicabile EN 50332-1şi/ sau EN 50332-2. Poate rezulta pierderea definitivă a auzului dacă căștile telefonice sau radio sunt folosite la un volum ridicat pe perioade îndelungate de timp.

#### Prevenirea pierderii auzului

Cerință privind avertizarea conform EN 60950-1:A12. Pentru a preveni daunele ireversibile cauzate auzului, nu ascultați la un volum ridicat pentru perioade îndelungate de timp.

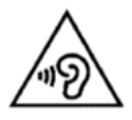

Notă:

Pentru Franța, căștile radio/ de telefonie pentru acest dispozitiv sunt conforme cu cerința privind nivelul presiunii sonore stipulată de standardele aplicabile EN 50332-1: 2000 și/ sau EN50332-2: 2003 conform articolului francez L.5232-1.

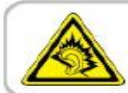

A pleine puissance, l'écoute prolongée du baladeur peut endommager l'audition de l'utilisateur.

# Informații generale

Această secțiune cuprinde informații importante privind funcționarea eficientă și în condiții de siguranță. Vă rugăm să citiți aceste informații înainte de a folosi dispozitivul. Ignorarea următoarelor notificări poate duce la încălcarea legii.

- Înainte de a folosi dispozitivul, asigurați-vă că ați încărcat complet bateria.
- NU scoateți bateria din dispozitiv în timpul încărcării.
- Înainte de a introduce cartela SIM în dispozitiv, asigurați-vă că dispozitivul este oprit.
- NU încercați să dezasamblați dispozitivul singuri. Această operațiune va fi efectuată de o persoană autorizată.
- Folosiți dispozitivul conform instrucțiunilor atunci când vă aflați în spații publice.
- În unele țări, înregistrarea convorbirilor telefonice reprezintă o încălcare a legii. Întotdeauna solicitați permisiunea celeilalte persoane înainte de a înregistra o convorbire.
- Pentru a vă proteja urechile, dați volumul mai încet înainte de a folosi căștile sau alte dispozitive audio.
- Pentru a evita avarierea ecranului tactil şi a dispozitivului, NU aplicaţi o presiune excesivă asupra acestora şi scoateţi dispozitivul din buzunarul pantalonilor înainte de a vă aşeza. De asemenea, se recomandă să folosiţi numai acul imprimator sau degetul pentru a interacţiona cu ecranul tactil. Fisurarea ecranului din cauza unei utilizări neadecvate nu este acoperită de garanţie.
- Atunci când folosiți dispozitivul pentru o perioadă îndelungată, pentru o conversație telefonică de exemplu, pentru navigare online sau încărcarea bateriei, dispozitivul se poate încălzi. În majoritatea cazurilor, acest lucru este perfect normal.
- Adresați-vă furnizorului sau unui tehnician autorizat pentru mentenanță în următoarele situații: 1. Dispozitivul s-a defectat. 2. Deşi urmați instrucțiunile de folosire a dispozitivului, acesta nu funcționează normal. 3. Dispozitivul a fost expus la apă. 4. S-a vărsat lichid sau un obiect a căzut pe dispozitiv.
- Nu împingeți obiecte neautorizate în slot-urile și fantele dispozitivului dvs.
- Dispozitivul se va ţine la distanţă de surse de căldură precum sobe, radiatoare, elemente de încălzire sau alte produse ce pot produce căldură.
- Se poate forma condens pe sau în interiorul dispozitivului, dacă deplasați dispozitivul între medii cu temperatură și/ sau umiditate diferite. Pentru a evita avarierea dispozitivului, asigurați-vă că umezeala s-a evaporat înainte de a folosi dispozitivul.
- Pentru a evita avarierea dispozitivului, NU poziționați dispozitivul pe o masă nesigură, stand, braț sau locuri instabile.
- Înainte de a curăţa dispozitivul, vă rugăm să-l scoateţi din priză. Folosiţi o cârpă umedă pentru curăţare, dar nu folosiţi apă, detergenţi lichizi sau detergenţi cu aerosoli pentru a curăţa ecranul tactil.

# €€0700 ∰ & <u>×</u>

| Cu | brins |
|----|-------|
|    |       |

| Drept de autor<br>Informații privind siguranța<br>Informații generale | .1<br>.1<br>.3 |
|-----------------------------------------------------------------------|----------------|
| Capitolul 1 Pornirea                                                  | .5             |
| 1.1 Telefonul dumneavoastră                                           | .5             |
| 1.2 Introducerea, scoaterea cartelei SIM, a bateriei și a memoriei    | .6             |
| 1.3 Încărcarea bateriei                                               | .6             |
| 1.4 Pornirea sau oprirea telefonului                                  | .7             |
| 1.5 Blocare / Deblocare                                               | .8             |
| 1.6 Setări inițiale                                                   | .8             |
| 1.7 Reglarea volumului                                                | .8             |
| 1.8 Contacte                                                          | .8             |
| 1.9 Ecranul de start                                                  | .10            |
| Canitalul 2 Eurotii talafan si antiuni introducara                    | 12             |
| 2 1 Apeluri vocale                                                    | 13             |
| 2.2 Folosirea tastaturii de pe ecran                                  | 14             |
|                                                                       | ••••           |
| Capitolul 3 E-mail și Mesaje                                          | .16            |
| 3.1 Crearea și trimiterea unui mesaj text                             | .17            |
| 3.2 Mesaje multimedia                                                 | .17            |
| 3.3 Mesaje vocale                                                     | .18            |
| 3.4 Conturi de e-mail                                                 | .18            |
| 3.5 Folosirea e-mail-ului                                             | .19            |
|                                                                       |                |
| Capitolul 4 Folosirea internetului                                    | .20            |
| 4.1 Conectarea la internet                                            | .20            |
| 4.2 Moduri Biuetooth                                                  | .21            |
| Canitolul 5 Anlicatii multimodia                                      | 22             |
| 5 1 Fotografii și fisiere video                                       | 23             |
| 5.2 Vizualizarea fotografiilor si fisierelor video                    | 23             |
| 5.3 Muzică                                                            | .23            |
|                                                                       |                |
| Capitolul 6 Programe                                                  | .25            |
| 6.1 Introducerea programelor pre-instalate                            | .25            |
| 6.2 Browser                                                           | .26            |
| 6.3 Calculator                                                        | .27            |
| 6.4 Calendar                                                          | .27            |
| 6.5 Gmail                                                             | .28            |
| 6.6 Harţi<br>6.7 Centisiul de lessibere                               | .28            |
| 6.7 Serviciul de localizare                                           | .28<br>20      |
| 6.9 Google Search                                                     | .20<br>28      |
| 6 10 Talk                                                             | 28             |
| 6.11 YouTube                                                          | .29            |
| 6.12 Play Store                                                       | .29            |
| 6.13 Ştiri şi Vreme                                                   | .29            |
| 6.14 Čea mai bună alegere                                             | .29            |
| 6.15 FM Radio                                                         | .29            |
| 6.16 Înregistrare voce                                                | .30            |
| 6.17 Conectarea telefonului la un calculator                          | .30            |
| 6.18 File Manager                                                     | .30            |
| 6.20 Descarcari                                                       | .31            |
| o.z i Capturi de ecran                                                | .31            |
| Capitolul 7 Gestionarea telefonului                                   | 21             |
| 7 1 Setări telefon                                                    | 31             |
| 7 2 Maninularea setărilor de bază                                     | 33             |
| 7.3 Protejarea telefonului                                            | .34            |
| 7.4 Resetarea telefonului                                             | .35            |
| 7.5 Specificații                                                      | .35            |
|                                                                       |                |

# 1. Pornirea

## 1.1 Telefonul dumneavoastră

Prin intermediul acestei secțiuni vă familiarizați cu sistemul hardware al dispozitivului.

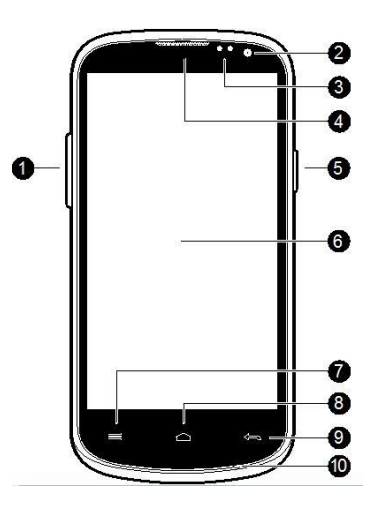

| Nr. | Articole            | Funcții                                                                                                    |
|-----|---------------------|----------------------------------------------------------------------------------------------------|
| 1   | Volum               | Apăsați în sus sau în jos pentru a amplifica sau reduce volumul. Apăsați complet tasta în jos pentru            |
| •   | Volulii             | a activa modul vibrații.                                                                                        |
| 2   | Cameră frontală     | Folosiți această cameră frontală pentru a face poze sau a înregistra fișiere video.                             |
|     | Sonzor B/ Sonzor do | • Senzor P: Ecranul se va stinge automat atunci când dispozitivul se apropie de față în timpul unui             |
| 3   |                     | apel telefonic.                                                                                                 |
|     | iumina              | <ul> <li>Senzor de lumină: Reglați luminozitatea ecranului în funcție de mediu.</li> </ul>                      |
| 4   | Receptor            | Sursa de voce.                                                                                                  |
|     |                     | <ul> <li>Apăsaţi şi menţineţi apăsat timp de câteva secunde pentru a închide sau deschide telefonul.</li> </ul> |
| 5   | Putere              | Pentru a vă configura telefonul pe modul hibernare (sleep), apăsați scurt butonul de putere.                    |
|     |                     | Apăsați din nou pentru a reporni afișajul.                                                                      |
| 6   | Ecran tactil        | Ecran afişaj.                                                                                                   |
| 7   | Meniu               | Apăsați pentru a vizualiza opțiunile din meniu.                                                                 |
| 0   | Homo                | Vă reîntoarceți la Ecranul de start.                                                                            |
| 0   | Home                | <ul> <li>Apăsaţi şi menţineţi apăsat pentru afişarea activităţilor recente.</li> </ul>                          |
| 9   | Întoarcere          | Întoarcere la pagina anterioară.                                                                                |
| 10  | MIC                 | Receptor sunet.                                                                                                 |

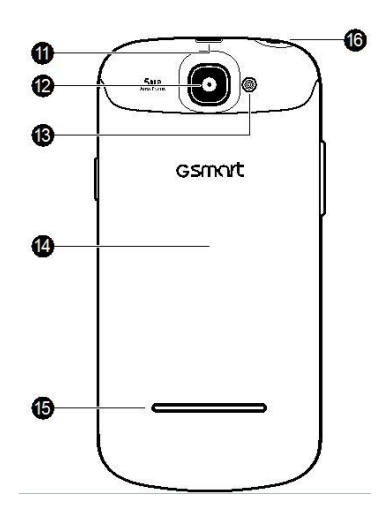

| Nr.       | Articole            | Funcții                                                                                             |
|-----------|---------------------|----------------------------------------------------------------------------------------------------|
| 11        | Micro-port USB      | <ul> <li>Conectați cablul USB și adaptorul AC pentru a încărca bateria lent.</li> </ul>             |
|           | Micro-port 03B      | <ul> <li>Afiliere USB: Partajaţi conexiunea de date mobilă a telefonului prin cablu USB.</li> </ul> |
| 12 Cameră | Camoră video de 5MP | Camera de pe partea posterioară a dispozitivului va realiza fotografii și fișiere video de înaltă   |
|           |                     | calitate la 5-mega-pixeli.                                                                          |
| 13        | Flash LED           | Ajută la realizarea fotografiilor.                                                                  |
| 14        | Carcasă posterioară | Trebuie să deschideți carcasa pentru a introduce sau scoate bateria și cartela SIM.                 |
| 15        | Difuzor             | Sursă de muzică și voce.                                                                            |

## 1.2 Introducerea sau scoaterea cartelei SIM, a bateriei și a cardului de memorie

#### Pentru a scoate carcasa posterioară

1. Vă rugăm întoarceți telefonul cu partea din spate orientată în sus.

2. Introduceți vârful degetului în fantă.

3. Trageți carcasa posterioară cu vârful degetului și scoateți-o.

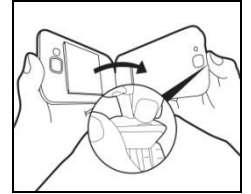

## Cartela SIM

Cartela SIM conțin numărul de telefon, memoria telefonului și detalii privind serviciul de rețea.

#### Pentru a introduce cartela SIM

Există două fante pentru cartele SIM. Fanta de sus este pentru SIM2, iar fanta SIM1 este în partea inferioară. Contactul aurit pentru SIM1 este orientat cu fața în sus și colțul decupat este orientat către fanta pentru cartela SIM. Contactul aurit pentru SIM2 este orientat cu fața în jos și colțul decupat este orientat către fanta pentru cartela SIM.

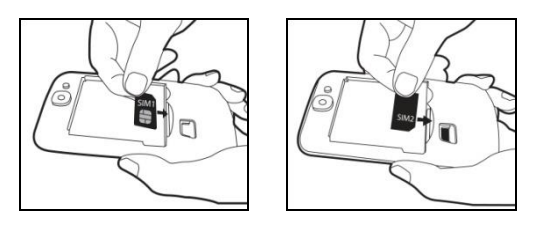

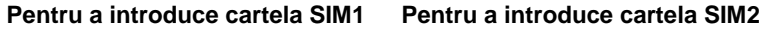

## Pentru a scoate cartela SIM

1. Mai întâi, scoateţi bateria.

Folosiţi degetul pentru a glisa cartela SIM afară din fantă.

#### Bateria

Telefonul dumneavoastră este livrat cu o baterie reîncărcabilă. Durata de viață a bateriei depinde de rețea, de aplicațiile folosite și de tipul conexiunilor atașate telefonului.

#### Pentru a introduce bateria

Asigurați-vă că contactul bateriei este apropiat de conectorii din fanta pentru baterie.

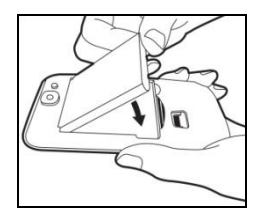

Pentru a scoate bateria Folosiți vârful degetului pentru a ridica bateria, apoi o puteți scoate.

#### NOTĂ:

- •Pentru a garanta performanța bateriei și a evita riscul de incendiu.
- Folosiți numai bateria originală destinată telefonului.
- Nu păstrați bateria la temperaturi mai mici de -10°C sau mai mari de 45°C.

#### Pentru a înlocui carcasa posterioară

1. Vă rugăm introduceți carcasa în fanta de la partea inferioară.

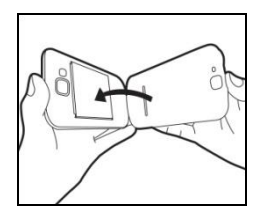

2. Apoi, apăsați în două puncte în partea stângă și dreaptă a carcasei posterioare până ce aceasta se fixează în poziție printr-un clic.

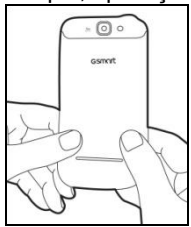

## Cardul de memorie

Este posibil să aveți nevoie de un micro-card SD pentru a stoca fotografiile, muzica, fișierele video și alte date.

#### Pentru a introduce cardul de memorie

- 1. Introduceți cardul de memorie cu contactul aurit orientat cu fața în jos.
- 2. Împingeți cardul de memorie până ce acesta se fixează în poziție în fantă printr-un clic.

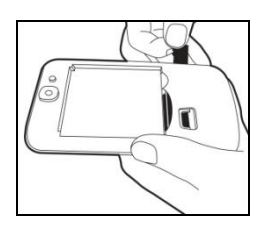

#### Pentru a scoate cardul de memorie

 Pentru o îndepărtare în condiţii de siguranţă, apăsaţi Compartimentul Aplicaţii > tab-ul APPS > Setări > Memorie > Scoatere card SD.

2. Împingeți cardul de memorie pentru a-l scoate din fantă.

#### 1.3 Încărcarea bateriei

Atunci când scoateți telefonul din cutie pentru prima oară, bateria nu este încărcată complet. Vă rugăm să încărcați bateria complet înainte de utilizare.

1. Conectați cablul USB la adaptorul AC, și apoi, conectați dispozitivul prin cablul USB.

2. Introduceți adaptorul AC într-o priză pentru a începe încărcarea.

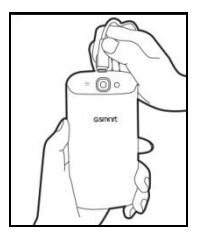

#### NOTĂ:

Din motive de siguranță, nu scoateți bateria din telefon în timp ce adaptorul AC este conectat sau în timp ce aceasta se încarcă.

## 1.4 Pornirea sau oprirea telefonului

După introducerea cartelei SIM și încărcarea bateriei, sunteți gata să porniți telefonul.

#### Pentru a porni telefonul

Apăsați și mențineți apăsat butonul de putere până ce telefonul vibrează scurt.

#### Pentru a opri telefonul

- 1. Apăsați și mențineți apăsat butonul de putere timp de câteva secunde.
- 2. Va apărea o fereastră de tip pop-up, apoi apăsați "Power off".
- 3. Selectați "OK" pentru a confirma.

#### Pentru a configura telefonul în modul hibernare (sleep)

Pentru a configura telefonul în modul hibernare (sleep), apăsați scurt butonul de putere. Afișajul se va stinge. Pentru a reaprinde afișajul, apăsați din nou scurt butonul de putere.

## 1.5 Blocare/ Deblocare

## Deblocarea dispozitivului

Trageți pictograma blocare de pe ecran și glisați către pictograma deblocare pentru a debloca dispozitivul.

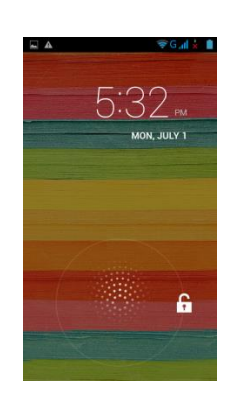

## 1.6 Setări inițiale

Înainte de a inițializa dispozitivul, nu uitați să introduceți cartela SIM mai întâi. La pornirea telefonului pentru prima oară sau la resetarea telefonului, trebuie să urmați pașii de mai jos:

- 1. Pe ecranul "Bine ați venit", puteți schimba limba implicită sau puteți apăsa "Start" pentru a continua setarea.
- 2. În ecranul "Selectare Wi-Fi", vă puteți conecta la Wi-Fi.
- 3. În ecranul "Got Google", puteți apăsa "Nu" pentru a crea un cont nou, sau "Da" pentru a vă autentifica în contul Google, sau "Nu acum" pentru a face asta ulterior. Pentru a vă conecta urmați instrucțiunile de pe ecran.
- 4. În ecranul "Google & serviciul de localizare", puteți permite sau nu serviciului de localizare Google să colecteze anonim date privind locația. De asemenea, puteți permite sau nu Google să folosească Locația mea pentru rezultate ale căutării în Google și alte servicii Google. Apoi, apăsați "Continuare".
- 5. Configurați-vă numele pentru a personaliza o serie de aplicații. Apoi, apăsați "Continuare".
- 6. În ecranul "Servicii Google", puteți obține informații despre Condițiile de utilizare Google.
- 7. În cele din urmă, apăsați "Finalizare" pentru a finaliza setările inițiale.

## NOTĂ:

Unele aplicații și funcții necesită conectare la internet, cum ar fi serviciile care folosesc locația și sincronizarea automată a conturilor dvs. online, acestea putând genera costuri de conectare de la furnizorul dvs. de servicii de internet. Puteți activa sau dezactiva internetul ulterior.

#### 1.7 Reglarea volumului

#### Pentru a regla volumul soneriei de apel, aplicațiilor multimedia și al alarmei

- 1. Apăsați Compartiment Aplicații > tab-ul APPS > Setări > Profile audio >General
- 2. Glisați bara de volum pentru a regla volumul fiecărei opțiuni. Procedați astfel:
- Trageți bara glisantă către stânga pentru a reduce volumul sau către dreapta pentru a crește volumul. Apăsați "OK" pentru a salva setările.

#### NOTĂ:

Atunci când telefonul este configurat în modul silențios, toate sunetele sunt oprite cu excepția celor multimedia și a alarmei.

## 1.8 Contacte

"Contacte" este agenda telefonică care vă permite să memorați numele, numerele de telefon, adresele de e-mail și alte informații ale prietenilor dvs. "Contacte" se poate conecta la conturile dvs. din Google, conturile Corporate și poate integra informațiile de contact din acestea.

#### Adăugarea unui contact

- 1. Apăsați Compartiment Aplicații > tab-ul APPS > Contacte.
- 2. Apăsați tab-ul 🖻 > apoi apăsați 📓 pentru a adăuga un nou contact.
- 3. Alegeți unde doriți să sincronizați noul contact cu telefonul, SIM1 sau SIM2.
- 4. Va apărea un ecran cu noul contact.
- 5. Apăsați pe fiecare câmp în parte pentru a completa datele contactului.
- 6. Apăsați "REALIZAT" pentru a le salva.

## NOTĂ:

## Contactul cartelei SIM nu poate adăuga o fotografie la datele contactului.

## Căutarea unui contact

Pe ecranul Contact, puteți întreprinde una din următoarele acțiuni pentru a căuta un contact:

• Apăsați 🖳 Tastați primele litere ale numelui contactului căutat. Lista este filtrată pe măsură ce avansați cu scrierea. La finalizarea căutării, puteți apăsa 🛛 pentru a vă reîntoarce la ecranul Contacte.

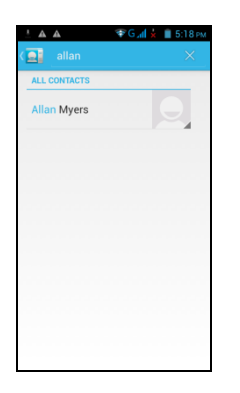

## Grupuri de contacte

Dacă doriți să grupați contactele pe categorii, urmați pașii de mai jos:

#### Pentru a adăuga Grupuri de contacte în grupuri locale

- Apăsați Compartiment Aplicații > tab-ul APPS > Contacte. 1.
- În pictograma 🔜, apăsați 🔤 pentru a adăuga un nou grup. 2.
- 3. Introduceți numele grupului nou, apoi apăsați "OK".
- Apăsați pe unul din grupuri. 4.
- Apăsați Meniu>Editare și 🐥 pentru a selecta membri noi. Apăsați "Ok" pentru a salva setările. 5.
- Dedesubt, sunt afisati membrii grupului respectiv. 6

#### Gestionarea conturilor

- Apăsați Compartiment Aplicații > tab-ul APPS > Contacte. 1.
- 2. Apăsați Meniu > Conturi.
- Puteți activa "Auto-sync app data" (sincronizare automată date aplicații). Dacă activați această opțiune, Aplicațiile pot sincroniza, 3. trimite și primi date automat.

## Import / Export Contacte

## Import Contacte de pe cartela SIM.

- Apăsați Compartiment Aplicații > tab-ul APPS > Contacte. 1.
- Apăsați Meniu > Import/export. 2.
- Puteți selecta SIM1 sau SIM2 (dacă e introdusă și cartela SIM2). Apoi apăsați "OK". 3.
- Puteți selecta un cont pentru a salva contactele importate. 4.
- 5. Selectați contactele dorite sau , bifați "All" (toate). Apoi apăsați "Ok".
- Puteți verifica situația importurilor efectuate în bara de status. 6.

## Import Contacte din memorie

- Apăsați Compartiment Aplicații > tab-ul APPS > Contacte. 1.
- Apăsați Meniu > Import/export > Import din memoria telefonului. 2.
- 3. Puteți selecta un cont pentru a salva contactele importate.
- Selectați fișierele cartelei. Urmați pașii din meniul secundar. 4.
- 5. Puteți verifica situația importurilor efectuate în bara de status.

## Realizarea unei copii de rezervă a Contactelor

## Export Contacte către cartela SIM

- Apăsați Compartiment Aplicații > tab-ul APPS > Contacte. 1.
- Apăsați Meniu > Import/export > Export către cartela SIM. 2.
- 3. Puteți selecta SIM1 sau SIM2 (dacă e introdusă și cartela SIM2). Apoi apăsați "OK".
- 4. Selectați contactele dorite, sau bifați "All" (toate). Apoi apăsați "Ok".

## Export Contacte către memorie

- Apăsați Compartiment Aplicații > tab-ul APPS > Contacte. 1.
- 2. Apăsați Meniu > Import/export > Export către memorie.
- Apăsați "OK" pentru a confirma. 3.

## **Contacte favorite**

Puteți adăuga contactele apelate cel mai frecvent la lista de contacte favorite care vă ajută să găsiți contactele rapid și simplu.

## Adăugare la Favorite

- Apăsați Compartiment Aplicații > tab-ul APPS > Contacte. 1
- 2. În tab-ul 🙎 , apăsați contactul dorit de pe ecranul cu informații.
- 3.
- Apăsați pictograma 🔀 pentru a adăuga la Favorite. Dacă apăsați tab-ul 🔀 de pe ecranul Contacte, veți găsi contactul în lista de favorite. 4.

## Scoatere din lista de Favorite

- 1. Apăsați Compartiment Aplicații > tab-ul APPS > Contacte.
- 2. Apăsați tab-ul 📩 , sunt afișate contactele favorite.
- 3. Apăsați pe contactul dorit din ecranul cu informații.
- 4. Apăsați pictograma 📩 pentru a-l scoate din lista de Favorite.

## 1.9 Ecranul de start

De pe Ecranul de start, puteți accesa rapid funcții comune și puteți vizualiza notificări ale apelurilor pierdute, mesajelor primite, nivelului bateriei și statusului conexiunii.

Ecran de start implicit: Funcții principale.

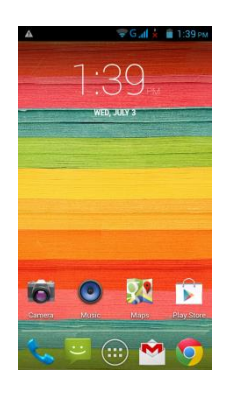

Puteți glisa Ecranul de start dinspre partea stângă către partea dreaptă sau dinspre partea dreaptă către partea stângă pentru a-l schimba. Pictogramele de la partea inferioară a paginii de start au funcții diferite:

| Pictograme | Descrieri                                                                |
|------------|--------------------------------------------------------------------------|
| 📞 📮 😳 🟫 🧔  | Bara cu favorite cuprinde scurtăturile și folderele cele mai importante. |
|            | Apăsați pentru a lansa Compartimentul Aplicații.                         |

Ecran de start auto-definit: Puteți adăuga scurtături și alte aplicații.

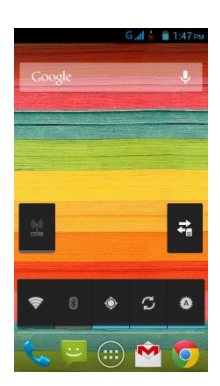

| Pictograme | Funcții                                  |
|------------|------------------------------------------|
| ((4))      | Afiliere sau hotspot activ               |
| <b>t</b> ∎ | Apăsați pentru a porni/ opri rețeaua     |
| (îr        | Activare/ dezactivare Wi-Fi.             |
| *          | Activare/ dezactivare Bluetooth.         |
| ۲          | Activare/ dezactivare GPS.               |
| 5          | Activare/ dezactivare Sincronizare Date. |
|            | Apăsați pentru a regla luminozitatea.    |

Cum puteți naviga

- Apăsare: Puteți apăsa pe pictograma de pe ecran pentru a activa aplicația.
- Apăsați și mențineți apăsat: Apăsați și mențineți apăsată pictograma de pe Ecranul de start pentru a o face mobilă. Apăsați și mențineți apăsată pictograma din Compartimentul Aplicații pentru a o adăuga la Ecranul de start dorit.
- Glisare (deblocare): Deblocați Ecranul de start de la stânga spre dreapta sau de la dreapta spre stânga pentru a schimba paginile.
- Tragere: După apăsare şi menţinerea apăsată a pictogramei de pe Ecranul de start, o puteţi aranja. O puteţi trage oriunde doriţi pe ecran sau o puteţi şterge.

#### Pictograme din bara de status

Pictogramele din bara de status indică diferite tipuri de informații. Apăsați pe bara de status și derulați în jos pentru a vizualiza notificări sau informații de sistem.

| Tipuri    | Pictograme | Descrieri              |  |  |
|-----------|------------|------------------------|--|--|
|           | ¢,         | Apel în curs           |  |  |
| Apel      | <          | Apel în aşteptare      |  |  |
| telefonic | ¥          | Anulare sunet apel.    |  |  |
|           | <b>\$</b>  | Difuzorul este pornit. |  |  |

|                       | Ű,                           | Vibrațiile sunt activate                                                                                                    |  |  |
|-----------------------|------------------------------|----------------------------------------------------------------------------------------------------|--|--|
| Volum                 | $\mathbf{\hat{h}}$           | Setul de căști este conectat prin cablu.                                                                                                    |  |  |
|                       | Ŋ                            | Setul de căşti cu microfon este conectat prin cablu.                                                                                                    |  |  |
|                       |                              | Bateria este încărcată.                                                                                                    |  |  |
| Bataria               |                              | Bateria este parțial descărcată                                                                                                    |  |  |
| Daterie               |                              | Bateria este aproape complet descărcată.                                                                                                    |  |  |
|                       | ۶                            | Bateria se încarcă.                                                                                                    |  |  |
|                       | <b>h. h.</b>                 | Intensitate maximă a semnalului. Mai puţin bare indică o<br>intensitate mai scăzută a semnalului. Pictograma din stânga<br>indică semnalul SIM1 (WCDMA+GSM). Pictograma din dreapta<br>indică semnalul SIM2 (GSM). |  |  |
|                       | G d E d<br>3G d H d<br>16 16 | GPRS\ EDGE\ 3G\ HSDPA în curs. SIM1 este compatibil cu<br>reţelele GPRS\ EDGE\ 3G\ HSDPA.SIM2 este compatibil cu<br>reţelele GPRS\ EDGE.                                                                           |  |  |
|                       | ((;-                         | Wi-Fi conectat                                                                                                    |  |  |
| Rețea și<br>Conectare |                              | Wi-Fi în curs                                                                                                    |  |  |
|                       | Ŕ                            | Rețeaua Wi-Fi este activată.                                                                                                    |  |  |
|                       | メ                            | Mod avion                                                                                                    |  |  |
|                       | ŝ                            | Hotspot Wi-Fi portabil activat.                                                                                                    |  |  |
|                       | $oldsymbol{O}$               | Atât afiliere USB cât și Hotspot Wi-Fi portabil sunt activate                                                                                                    |  |  |
|                       | ۲                            | GPS pornit.                                                                                                    |  |  |
|                       | 8                            | Bluetooth pornit                                                                                                    |  |  |
|                       | Ŷ                            | Dispozitivul se conectează la calculator printr-un cablu USB.                                                                                                    |  |  |
|                       | ÷                            | Mesaj text nou.                                                                                                    |  |  |
|                       | $\mathbf{\mathbf{Y}}$        | E-mail nou                                                                                                    |  |  |
|                       | Μ                            | Gmail nou                                                                                                    |  |  |
|                       | Ô                            | Alarmă.                                                                                                    |  |  |
|                       | 1                            | Notificare eveniment.                                                                                                    |  |  |
| Notificare            | ñ                            | Apel pierdut.                                                                                                    |  |  |
|                       | ŵ                            | Depanare USB conectată.                                                                                                    |  |  |
|                       | A                            | Notificare generală                                                                                                    |  |  |
|                       | FM                           | FM Radio pornit.                                                                                                    |  |  |
|                       | ٥                            | Redare cântec.                                                                                                    |  |  |
|                       | <u>↓</u>                     | Se descarcă aplicația                                                                                                    |  |  |

## Listă aplicații recente

Lista aplicațiilor recente reprezintă o modalitate eficientă de a comuta între aplicațiile folosite recent. Treceți de la o aplicație la alta apăsând pe cea dorită.

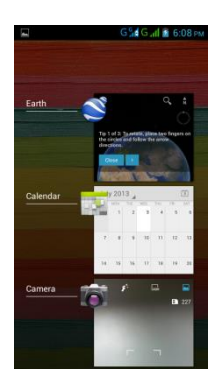

- Apăsați și mențineți apăsată tasta Home.
   Va apărea un ecran cu Lista aplicațiilor recente.
- Scoateți un articol trăgându-l spre stânga sau dreapta.
   Sau săriţi instant de la un task la altul folosind lista.

## Folosirea mini-aplicațiilor

Puteți adăuga și personaliza mini-aplicații pe Ecranul de start.

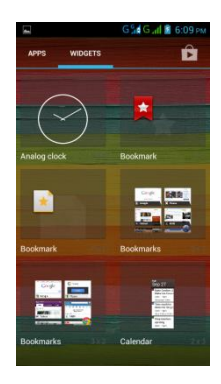

## Pentru a adăuga mini-aplicații

- 1. Apăsați Compartiment Aplicații > tab-ul WIDGETS.
- 2. Selectați o mini-aplicație dorită. Apoi, apăsați și mențineți apăsată pictograma mini-aplicației de pe orice imagine în miniatură de pe Ecranul de start unde doriți să adăugați mini-aplicația.
- 3. Apăsați și mențineți apăsată pictograma mini-aplicației, trageți pentru a o deplasa de la un Ecran de start la altul.

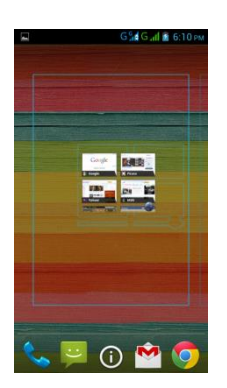

#### Pentru a şterge mini-aplicaţii

- 1. Apăsați și mențineți apăsată pictograma mini-aplicației pe care doriți să o ștergeți de pe ecran. Mini-aplicația se va mări și va apărea butonul "Ștergere" la partea de sus a Ecranului de start.
- 2. Trageți pictograma mini-aplicației către "Ștergere" pentru a o șterge.

#### Foldere

Puteți adăuga și șterge și foldere de pe Ecranul de Start și din Bara de favorite.

#### Pentru a crea foldere

- 1. Apăsați și mențineți apăsată pictograma unei aplicații, apoi trageți-o către pictograma altei aplicații, acestea vor forma în mod automat un folder nou. Puteți trage și alte aplicații pentru a le adăuga la același folder.
- 2. Apăsați pe folder pentru a-l deschide.
- 3. Apăsați "Folder fără nume" pentru a denumi folderul.

#### Pentru a şterge foldere

1. Apăsați și mențineți apăsat un folder de pe Ecranul de start. Folderul se va mări și va apărea butonul "Ștergere" la partea de sus a Ecranului de start.

2. Trageți folderul către "Ștergere" pentru a-l șterge.

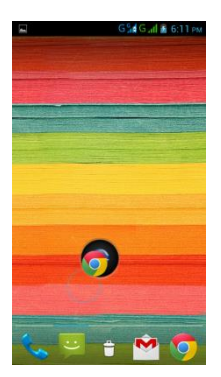

#### Configurarea imaginii de fundal

Personalizați imaginea de fundal a Ecranului de start cu imagini de fundal implicite sau cu fotografii din telefonul dvs.

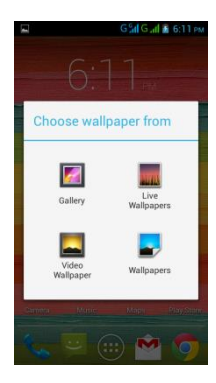

#### Setarea imaginii de fundal din Live wallpapers sa Wallpapers

- 1. Apăsați prelung în orice loc de pe Ecranul de start. Va apărea o fereastră de tip pop-up cu un meniu.
- 2. Apăsați "Wallpapers" sau "Live Wallpapers".
- 3. Toate imaginile de fundal ale sistemului vor fi afișate. Puteți apăsa pe acestea pentru a le previzualiza.
- 4. Apăsați "Setare wallpaper" pentru a seta alegerea făcută.

## Setarea imaginii de fundal din Fotografii

- 1. Apăsați prelung în orice loc de pe Ecranul de start. Va apărea o fereastră de tip pop-up cu un meniu.
- 2. Apăsați "Galerie", veți putea vizualiza toate fotografiile din album.
- 3. Apăsați pentru a selecta o fotografie pe care doriți să o folosiți.
- 4. Folosiți degetul pentru a selecta porțiunea care va fi decupată.
- 5. Apăsați "DECUPARE" și imaginea decupată va fi setată ca imagine de fundal pe Ecranul de start.

# 2. Funcții telefon și opțiuni introducere

#### Funcții telefon

Apăsați Compartimentul Aplicații > tab-ul APPS > Telefon.

## 2.1 Apeluri voce

## Efectuarea unui apel

#### Pentru a efectua un apel de pe ecranul telefonului

- 1. Mergeți la ecranul telefonului.
- 2. Folositi tastatura pentru a introduce numărul de telefon.
- 3. Apăsați 🕓 apoi alegeți SIM1 sau SIM2 pentru a inițializa apelul.

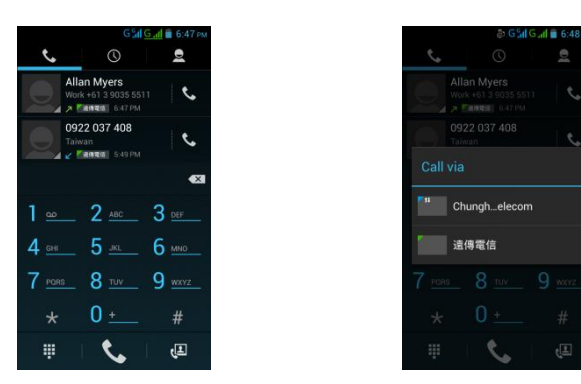

## NOTĂ:

#### Apăsați 🖾 pentru a șterge o cifră. Apăsați și mențineți apăsat 🖾 pentru a șterge numere întregi.

#### Pentru a efectua un apel din Contacte

- 1. Apăsați Compartimentul Aplicații > tab-ul APPS > Telefon.
- 2. Apăsați 🖪.
- 3. Apăsați un contact pe care doriți să-l apelați.

4. Dacă este introdus SIM2, va apărea o fereastră de tip pop-up cu un meniu. Puteți selecta "SIM1" sau "SIM2" pentru a efectua un apel telefonic.

## Pentru a efectua apeluri de urgență

Trebuie să deblocați dispozitivul pentru a efectua un apel de urgență. Introduceți numărul internațional pentru urgențe 112, și apăsați SIM1 sau SIM2 pentru a efectua apelul de urgență.

## Pentru a efectua apeluri internaționale

- 1. Mergeți la ecranul telefonului.
- Apăsaţi şi menţineţi apăsat pe 0 până ce este afişat "+" care este prefixul internaţional.
- 3. Introduceți codul țării, codul regiunii și numărul de telefon.
- Apăsaţi SIM1 sau SIM2 pentru a efectua apelul internaţional.

## Preluarea unui apel

Atunci când primiți un apel:

- Telefonul va suna dacă volumul soneriei este deschis.
- Pe ecran va apărea un mesaj de notificare.

## Pentru a prelua sau respinge un apel

- Pentru a prelua un apel, apăsați pictograma Talk de pe ecran.
- Pentru a respinge un apel, apăsați pictograma End de pe ecran.

## Răspuns rapid la un apel

Atunci când primiți un apel, puteți răspunde rapid cu un mesaj apăsând pictograma Mesaje de pe ecran.

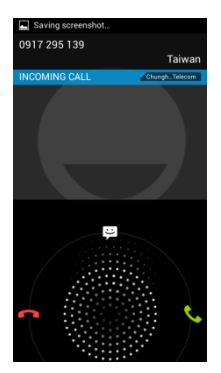

## Pentru a trece un apel în aşteptare

Dacă sunteți angajat deja într-o conversație telefonică, puteți apăsa 🔳 pentru a trece apelul în așteptare.

## Pentru a gestiona alte caracteristici ale apelului vocal

Când sunteți angajat într-o convorbire telefonică

- Apăsați 🔟 pentru a activa difuzorul, sau apăsați 🚺 din nou pentru a-l anula.
- Apăsați 📓 pentru a opri sonorul difuzorului, sau apăsați 📓 din nou pentru a reda sonorul.

## Încheierea unui apel

Apăsați pictograma 📼 End pentru a încheia un apel.

## 2.2 Folosirea tastaturii de pe ecran

Tastatura apare pe ecran în modul portret atunci când o aplicație necesită introducerea unui text, cum ar fi scrierea de mesaje text și de e-mail-uri. Metoda de introducere cu ajutorul tastaturii este activată prin setările implicite.

#### Folosirea tastaturii de pe ecran

- · Folosiți tastele de pe tastatura de pe ecran.
- Apăsați pe taste pentru a introduce caracterele aferente acestora.

#### Setarea metodei de introducere

Telefonul dvs. este compatibil cu mai multe metode de introducere text și o puteți selecta pe cea preferată.

- 1. Apăsați Compartimentul Aplicații > tab-ul APPS > Setări > Limbă & introducere.
- 2. Apăsați "Implicit". Va fi afișată o fereastră de tip pop-up.
- 3. Selectați metoda de introducere dorită.

#### Setări de bază pentru introducere

Apăsați Compartimentul Aplicații > tab-ul APPS > Setări > Limbă & introducere.

- 1. Setări legate de limbă:
- Selectare limbă
- Verificare ortografie
- Dicţionar personal
- Setări legate de tastatură şi introducere
- Tastatură Android
- Dactilografiere Google voice
- Tastatură TouchPal
- Setări legate de voce:
- Căutare vocală
- Text către voce
- 4. Mouse/Trackpad
- Viteză indicator

## Dicționar personal

Pe ecranul dicționar principal, apăsați 🖩 pentru a adăuga cuvinte auto-definite în dicționarul personal. Atunci când compuneți, le puteți utiliza. Apăsați pe cuvântul auto-definit din dicționarul personal pentru a-l edita sau apăsați 🔳 pentru a-l șterge.

## Metoda de introducere TouchPal

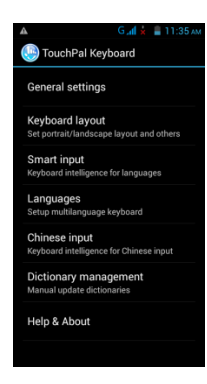

## Setări generale

- Sunet la apăsarea tastelor:
- Puteți regla sunetul la apăsarea tastelor de aici.
- Vibrații la apăsarea tastelor: Puteți regla vibrația la apăsarea tastelor de aici.
- Redimensionarea înălțimii tastaturii: Puteți ajusta înălțimea tastaturii de aici.
- Efect popup la apăsarea tastelor:
- Puteți activa sau dezactiva efectul popup la apăsarea tastelor.
- Simboluri alternative:
- Afişare simboluri alternative pe butoane. Puteți glisa în jos sau apăsa prelung tastatura pentru a introduce aceste simboluri. • Carcasă (skin):
- Vă puteți personaliza carcasa.

## Afişare tastatură:

Setare afişare portret sau peisaj și o serie de alte funcții.

## Introducere inteligentă:

Tastatură inteligentă pentru limbile occidentale.

#### Limbi

Configurarea tastaturii Multilingvistice.

#### Introducere caractere chinezeşti

Tastatură inteligentă pentru introducere de caractere chinezești.

## Management dicționar:

Puteți alege crearea unei copii de rezervă sau refacerea dicționarului.

## Ajutor & Despre

Consultați update-uri, vedeți aplicațiile recomandate de pe piață sau informații despre versiune.

#### Folosirea metodei de introducere TouchPal

| Pictograme | Funcții                                                               |                                                                                                    |
|------------|-----------------------------------------------------------------------|----------------------------------------------------------------------------------------------------|
|            | Apăsați pentru a merge la setări rapide                               | Contraction of the second second |
| Ø          | Apăsați pentru a activa setările.                                     | Type name or number 🚉                                                                                                    |
|            | Apăsați pentru a copia, decupa sau adăuga cuvintele copiate/decupate. |                                                                                                    |
|            | Apăsați pentru a activa introducere vocală.                           | Type text message                                                                                                    |
|            | Apăsați pentru a închide tastatura                                    | q <sup>1</sup> w <sup>2</sup> e <sup>3</sup> r <sup>4</sup> t <sup>5</sup> y <sup>6</sup> u <sup>7</sup> i <sup>8</sup> o <sup>9</sup> p <sup>7</sup>                                                                                                    |
|            | Apăsați pentru a activa modul Litere majuscule.                       | asdfghjkl<br>☆zxcvbnm≪                                                                                                    |
| <b>E</b>   | Apăsați pentru a șterge cuvinte.                                      | EN 12#                                                                                                    |
| EN         | Schimbați între diferite limbi și metode de introducere text          |                                                                                                    |
| 12#        | Apăsați pentru a activa tastatura cu simboluri și numerică.           |                                                                                                    |
| <b>F</b>   | Apăsați pentru a trece la următoarea zonă de text.                    |                                                                                                    |

## Introducere folosind TouchPal Curve

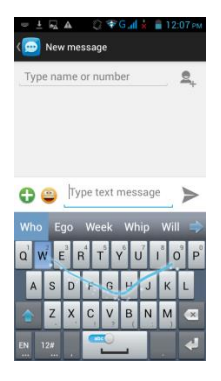

Folosind Curba veți putea tasta mai rapid decât normal IME. Inserați un cuvânt trăgând literele acestuia.

Puneți degetul pe prima literă a cuvântului și trasați o cale de la o literă la alta, apoi ridicați degetul după ultima literă. Iar cuvintele sugerate vor fi afișate pe ecran.

#### Tastatură Android

- Limbi:
- Puteți schimba limba în care inserați textul.
- Auto-capitalization (trecere automată la literă majusculă):
- Prima literă a propoziției va fi literă majusculă.
- Vibrare la apăsarea tastelor: Telefonul vibrează la apăsarea oricărei taste de pe tastatura de pe ecran.
- Sunet la apăsarea tastelor:
- Telefonul emite sunete la apăsarea oricărei taste de pe tastatura de pe ecran.
- Efect Popup la apăsarea tastelor:
- Bifarea acestei opțiuni va permite ieșirea în evidență a literelor atunci când sunt apăsate pe tastatura de pe ecran.
- Tasta de introducere vocală:
   Introducere vocală de pe tastat
- Introducere vocală de pe tastatura principală, pe tastatura cu simboluri, și oprire.
- Adăugare dicționare
- Puteți instala dicționare Multilingvistice.
- Auto-corecţie:
- Tasta de spațiere și punctuația corectează automat cuvintele tastate greșit.
- Arată sugestiile de corectare: Afişare cuvinte sugerate în timpul scrierii.
- Setări avansate:
   Opțiuni pentru utilizatori avansați.

#### Folosirea tastaturii Android

- Pentru afişarea tastaturii numerice și cu simboluri, apăsați 222.

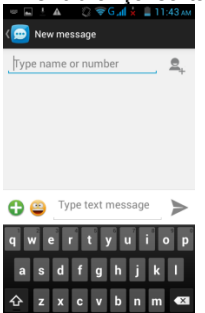

**.**0,

#### Cum să selectați metoda de introducere

- 1. Atunci când folosiți oricare dintre metodele de introducere.
- 2. Trageți în jos lista din bara de status.
- 3. Apăsați "Selectați metoda de introducere", pentru a fi afișate toate metodele de introducere.
- 4. Apoi, apăsați pe metoda pe care doriți să o folosiți.

# 3. E-mail şi Mesaje

Folosiți funcția Mesaje pentru a accesa mesajele text și MMS. Folosiți E-mail pentru a trimite și primi mesaje e-mail prin intermediul conturilor dvs. de e-mail de pe internet.

## 3.1 Crearea și trimiterea unui mesaj text

Telefonul dvs. vă oferă o serie de modalități pentru crearea și trimiterea unui mesaj text nou.

## Din ecranul Mesaje

- 1. Apăsați Compartimentul Aplicații > tab-ul APPS > Mesaje.
- 2. Apăsați 🔳 pentru a crea un mesaj nou.
- 3. În câmpul "Către", introduceți numărul de telefon al destinatarului sau apăsați 💷 pentru a adăuga destinatarul din contacte.
- 4. Scrieți mesajul în câmpul "Scriere mesaj".
- 5. Apăsați ➤ pentru a trimite mesajul. Puteți selecta SIM1 sau SIM2 (dacă SIM2 este introdusă).

## **Din ecranul Contacte**

- 1. Apăsați Compartimentul Aplicații > tab-ul APPS > Contacte.
- 2. Apăsați pe un contact pentru a afișa datele acestuia.
- 3. Apăsați pictograma 📼 pentru a trimite mesajul.
- 4. Compuneți mesajul.
- 5. Apăsați 🕨 pentru a trimite mesajul. Puteți selecta SIM1 sau SIM2 (dacă SIM2 este introdusă).

## Din ecranul telefonului

- 1. Apăsați Compartimentul Aplicații > tab-ul APPS > Telefon.
- 2. Apăsați tab-ul 🔘 pentru a vizualiza istoricul tuturor apelurilor.
- 3. Apăsați pe un contact al unui apel din jurnalul de apeluri.
- 4. Apăsați pictograma 🖬 pentru a trimite mesajul.
- 5. Compuneți mesajul.
- 6. Apăsați ➤ pentru a trimite mesajul. Puteți selecta SIM1 sau SIM2 (dacă SIM2 este introdusă).

## NOTĂ:

Dacă ieșiți din Mesaje înainte de a trimite mesajul, mesajul netrimis va fi salvat ca schiță automat.

## Primirea și gestionarea mesajelor

Atunci când trimiteți și primiți mesaje de la un contact, aceste mesaje sunt grupate ca o înșiruire de mesaje. O înșiruire de mesaje arată ca o conversație.

## Pentru a răspunde la un mesaj text

- 1. Apăsați Compartimentul Aplicații > tab-ul APPS > Mesaje.
- 2. Apăsați pe mesajul la care doriți să răspundeți.
- 3. Introduceți mesajul dvs. în câmpul "Scriere mesaj".
- Apăsaţi ➤ pentru a trimite mesajul.

## Pentru a expedia mai departe un mesaj text

- 1. Apăsați Compartimentul Aplicații > tab-ul APPS > Mesaje.
- 2. Apăsați pe un mesaj pentru a vedea întreg șirul.
- 3. Apăsați și mențineți apăsat mesajul pentru a se afișa Lista de opțiuni a mesajului.
- 4. Apăsați "Forward" (expediere mai departe).
- 5. Introduceți numărul de telefon al destinatarului în câmpul "Către".
- 6. Apăsați ➤ pentru a trimite mesajul. Puteți selecta SIM1 sau SIM2 (dacă SIM2 este introdusă).

#### Pentru a şterge toate mesajele

- 1. Apăsați Compartimentul Aplicații > tab-ul APPS > Mesaje.
- 2. Apăsați Meniu > Ștergeți toate înșiruirile de mesaje. Butonul meniului se află în partea inferioară a ecranului.
- 3. Apăsați "Delete" (ștergere) pentru a șterge toate mesajele din căsuța de mesaje.

## Pentru a şterge o înşiruire de mesaje

- 1. Apăsați Compartimentul Aplicații > tab-ul APPS > Mesaje.
- 2. Apăsați și mențineți apăsată înșiruirea de mesaje pe care doriți să o ștergeți.
- 3. Apăsați 🖬 pentru a șterge înșiruirea de mesaje.

#### Pentru a şterge un mesaj dintr-o înşiruire de mesaje

- 1. Apăsați Compartimentul Aplicații > tab-ul APPS > Mesaje.
- 2. Selectați mesajul pe care doriți să-l ștergeți.
- 3. Apăsați și mențineți apăsat pe mesaj până ce apare Lista de opțiuni a mesajului.
- 4. Apăsați "Delete" (ștergere) pentru a șterge mesajul.

## 3.2 Mesaje multimedia

Un mesaj multimedia sau MMS poate conține litere, o imagine, un fișier audio, sau un fișier video.

## Crearea și trimiterea unui mesaj MMS

Telefonul dvs. vă oferă o serie de posibilități pentru crearea și trimiterea unui mesaj MMS.

## Trimiterea unui mesaj MMS din ecranul Mesaje

- 1. Apăsați Compartimentul Aplicații > tab-ul APPS > Mesaje.
- 2. Apăsați 🖬 pentru a crea un mesaj nou.
- 3. Introduceți numărul de telefon al destinatarului în câmpul "Tastați nume sau număr de telefon".
- 4. Apăsați 😳 pentru a atașa o fotografie, un fișier audio, video, un contact, imagini, videoclipuri, fișiere audio sau un calendar.

Mesajul se transformă în mesaj MMS automat.

- 5. Introduceți mesajul cu ajutorul tastaturii de pe ecran în câmpul "Scrieți mesaj text" .
- 6. Apăsați 🎽 pentru a trimite mesajul.

## Trimiterea unui mesaj MMS din ecranul Contacte

- 1. Apăsați Compartimentul Aplicații > tab-ul APPS > Contacte.
- 2. Apăsați pe un contact.
- 3. Apăsați pictograma 🖬 pentru a scrie un mesaj.
- 4. În câmpul "Tastați nume sau număr de telefon" introduceți numărul de telefon al destinatarului.
- Apăsați I pentru a ataşa o fotografie, un fişier audio, video, un contact, imagini, videoclipuri, fişiere audio sau un calendar. Mesajul se transformă în mesaj MMS automat.
- Introduceți mesajul cu ajutorul tastaturii de pe ecran în câmpul "Scrieți mesaj text".
- 7. Apăsați 🎽 pentru a trimite mesajul.

## Din ecranul telefonului

- 1. Apăsați Compartimentul Aplicații > tab-ul APPS > Telefon.
- 2. Apăsați tab-ul 🔘
- 3. Apăsați pe un apel din lista tab-ului.
- 4. Apăsați pictograma 🖃 .
- 5. În câmpul "Tastați nume sau număr de telefon", introduceți numărul de telefon al destinatarului.

 Apăsaţi Imagini, videoclipuri, fişiere audio sau un calendar. Mesajul se transformă în mesaj MMS automat.

- 7. Apăsați "Scriere mesaj", și apoi, introduceți mesajul dvs. cu ajutorul tastaturii de pe ecran.
- 8. Apăsați > pentru a trimite mesajul.

## 3.3 Mesaje vocale

Telefonul dvs. poate trimite mesaje vocale.

## Pentru a crea un mesaj vocal

- 1. Apăsați Compartimentul Aplicații > tab-ul APPS > Mesaje.
- 2. Apăsați 🔜 pentru a crea un mesaj nou.
- 3. Introduceți numărul de telefon al destinatarului în câmpul "Tastați nume sau număr de telefon".
- Apăsaţi <sup>Q</sup>> Înregistrare fişier audio.
- 5. Apăsați "Înregistrare fișier audio" și 🔳 pentru a înregistra un fișier audio.
- 6. Apăsați pentru a opri înregistrarea.
- 7. Apăsați "Play" pentru a asculta înregistrarea. Apăsați "Replace" pentru a înlocui un alt ataşament sau "Remove" pentru a şterge înregistrarea din mesajul MMS.
- 8. Introduceți mesajul cu ajutorul tastaturii de pe ecran în câmpul "Scrieți mesaj text".
- 9. Apăsați 🎽 pentru a trimite mesajul.

## 3.4 Conturi de e-mail

Toate mesajele de e-mail primite sunt trimise către telefon.

## Configurarea unui cont de e-mail pe internet

- 1. Apăsați Compartimentul Aplicații > tab-ul APPS > E-mail.
- 2. Introduceți adresa de e-mail și parola. Apăsați "Continuare".
- 3. Selectați adresa de e-mail a tipurilor.
- 4. Telefonul va extrage setările e-mail-ului automat.
- Dacă setările e-mail-ului sunt preconfigurate, ghidul de configurare e-mail va afişa un mesaj de reuşită.
- Dacă setările e-mail-ului nu sunt găsite, setarea manuală este în curs de realizare automat. Puteți urma instrucțiunile pentru a finaliza setările.
- 5. Introduceți numele Contului și apoi, apăsați "Continuare" pentru a încheia configurarea.

## NOTĂ:

## Numele Contului este numele afişat pe ecranul E-mail-ului.

## Pentru a deschide un e-mail

Apăsați Compartimentul Aplicații > tab-ul APPS > E-mail pentru a deschide e-mail-ul.

## Pentru a adăuga un al doilea cont de e-mail

- 1. Apăsați Compartimentul Aplicații > tab-ul APPS > E-mail.
- 2. Apăsați Meniu > Setări > ADAUGĂ CONT.
- 3. Urmați instrucțiunile "Configurare cont" pentru a finaliza configurarea.

## Pentru a şterge un cont de e-mail

- 1. Apăsați Compartimentul Aplicații > tab-ul APPS > E-mail.
- 2. Apăsați Meniu > Setări.
- 3. Apăsați pe unul dintre conturi (dacă aveți două sau mai multe conturi de e-mail).
- 4. Apăsați "Remove account" (ștergere cont) la partea inferioară a paginii.
- 5. Apăsați "OK" pentru a confirma.

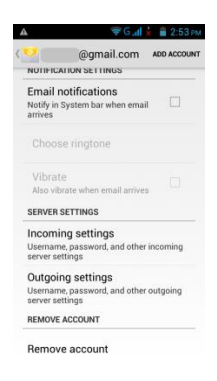

## Personalizarea setărilor contului

Puteți configura setările contului de e-mail pe baza următorilor parametri: Nume cont, frecvență verificare e-mail și cont implicit, etc.

#### Pentru a seta numele dvs. și denumirea contului

- 1. Apăsați Compartimentul Aplicații > tab-ul APPS > E-mail.
- 2. Apăsați Meniu > Setări.
- 3. Apăsați pe unul dintre conturi (dacă aveți două sau mai multe conturi de e-mail).
- 4. Apăsați "Nume cont" sau "Numele dvs." și introduceți numele dorit.
- Apăsaţi "OK" pentru a confirma.

#### Pentru a seta frecvența de verificare a e-mail-ului

- 1. Apăsați Compartimentul Aplicații > tab-ul APPS > E-mail.
- 2. Apăsați Meniu > Setări.
- 3. Apăsați pe unul dintre conturi (dacă aveți două sau mai multe conturi de e-mail).
- 4. Apăsați "Frecvență verificare căsuță intrări". Puteți configura frecvența verificării automate a noilor e-mail-uri.

#### Pentru a seta contul implicit

- 1. Apăsați Compartimentul Aplicații > tab-ul APPS > E-mail.
- 2. Apăsați Meniu > Setări.
- 3. Apăsați pe unul dintre conturi (dacă aveți două sau mai multe conturi de e-mail)
- 4. Bifați "Cont implicit" pentru a seta acest cont ca fiind cel implicit.

#### Pentru a selecta un cont

- 1. Apăsați Compartimentul Aplicații > tab-ul APPS > E-mail pentru a deschide e-mail-ul.
- 2. Apăsați săgeata Nume cont pentru a vizualiza toate conturile de e-mail.
- 3. Apăsați pe contul de e-mail pe care doriți să-l accesați.

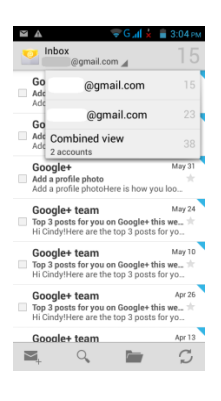

#### Pentru a configura setările e-mail-ului

Apăsați Compartimentul Aplicații > tab-ul APPS > E-mail, apoi apăsați Meniu > Setări > General pentru a configura aplicația e-mail-ului dvs.

#### 3.5 Folosirea e-mail-ului

#### Compunerea și trimiterea unui e-mail

- 1. Apăsați Compartimentul Aplicații > tab-ul APPS > E-mail, apoi apăsați săgeata Nume cont pentru a selecta un cont.
- 2. Apăsați 🛋 pentru a compune un e-mail nou.
- 3. Introduceți adresa de e-mail a destinatarului în câmpul "Către" sau apăsați Realizat pentru a adăuga un contact nou.
- 4. Introduceți Subiectul.
- 5. Compuneți e-mail-ul.
- 6. Apăsați > pentru a trimite e-mail-ul.

#### Trimiterea unui e-mail din ecranul Contacte

Puteți trimite un e-mail către un contact cu o adresă de e-mail salvată în Contacte.

- 1. Apăsați Compartimentul Aplicații > tab-ul APPS > Contacte.
- 2. Apăsați pe contactul căruia doriți să-i trimiteți un e-mail.
- 3. Apăsați pe adresa de e-mail a contactului respectiv. Apăsați "Email" din meniul secundar.
- 4. Introduceți Subiectul și compuneți e-mail-ul.
- 5. Apăsați 🕨 pentru a trimite e-mail-ul.

## Adăugarea de ataşamente la un mesaj de e-mail

Înainte de a trimite mesajul, apăsați Meniu > Ataşează fișier, și apoi, alegeți un ataşament pe care doriți să-l anexați la mesaj.

#### Primirea mesajelor de e-mail

E-mail-urile vor fi primite automat atunci când telefonul dvs. se conectează la rețele wireless.

#### Citirea mesajelor de e-mail

Căsuța de intrări afişează titlurile e-mail-urilor. Când deschideți un e-mail, acesta va afişa mesajul text, dacă nu sunt ataşamente. Vă rugăm descărcați ataşamentele e-mail-ului pentru a le deschide.

#### Pentru a răspunde la un e-mail sau a expedia mai departe un e-mail

- 1. Deschideți un e-mail.
- 2. Procedați în felul următor:
- Reply: Apăsați 🔄 pentru a răspunde la e-mail.

| TCPIY. /                   | เคนอนเเ           |
|----------------------------|-------------------|
|                            | 😴 🛛 🚮 🖌 盲 3:06 рм |
| < 💙                        | $\langle \rangle$ |
| Add a profile photo        |                   |
| Google+<br>noreply-b48ea60 | 7@plus.goog 👾     |
| To:                        | Jun 14 🗸          |
| Show pictures              |                   |
| Add a profile              | photo             |
| Reply all                  |                   |
| Forward                    |                   |
| Move                       |                   |
| Settings                   |                   |

- Reply all: Apăsați Meniu > pentru a răspunde tuturor destinatarilor și expeditorului.
- Forward: Apăsați Meniu > pentru a expedia mai departe e-mail-ul către alte persoane.
- 3. Introduceți destinatarul în câmpul "Către" dacă e necesar.
- 4. Compuneți mesajul.
- 5. Apăsați ≻ pentru a trimite e-mail-ul.

#### Pentru a sterge un e-mail

- 1. Apăsați Compartimentul Aplicații > tab-ul APPS > E-mail.
- 2. Pe ecranul cu căsuța de mesaje, puteți vedea e-mail-urile.
- 3. Bifați e-mail-urile, apoi apăsați 🗯 pentru a le șterge.

## 4. Folosirea internetului

#### 4.1 Conectarea la internet

Telefonul dvs. se conectează la internet prin:

- Wi-Fi
- 3.5G / 3G/ EDGE / GPRS

#### NOTĂ:

Dacă vă conectați la internet, pot rezulta taxe suplimentare. Dacă doriți să întrerupeți conexiunea, apăsați Compartimentul Aplicații > tab-ul APPS > Setări > secțiunea WIRELESS & REȚELE > Mai multe > Rețele mobile > și debifați Date activate.

#### Wi-Fi

Dispozitivul dvs. se poate conecta la rețeaua detectată prin Wi-Fi.

- 1. Apăsați Compartimentul Aplicații > tab-ul APPS > Setări > Wi-Fi.
- 2. Comutați pentru a activa sau dezactiva "Wi-Fi".

#### Pentru a vă conecta la o rețea Wi-Fi

1. Apăsați "WI-FI", verificați funcția Wi-Fi și activați-o. Începeți căutarea rețelelor Wi-Fi disponibile.

- 2. Sunt afișate dedesubt rețelele detectate. Apăsați pe o rețea apoi pe "Conectare".
- 3. Dacă selectați o rețea deschisă, conexiunea se stabilește automat.
- 4. Pentru a vă conecta la o rețea securizată, vi se va cere o parolă. Introduceți parola apoi apăsați "Conectare".
- 5. Dacă serviciul Wi-Fi este conectat, va fi afișată pictograma 💎 pe bara de status.

#### Pentru a adăuga o rețea Wi-Fi

1. Apăsați Compartimentul Aplicații > tab-ul APPS > Setări > Wi-Fi.

2. În ecranul Wi-Fi, apăsați Meniu > ADAUGĂ REȚEA. Va apărea o fereastră de tip pop-up pe ecran.

3. Urmați instrucțiunile de pe ecran și introduceți informațiile necesare, apoi apăsați "Salvare" pentru a salva setările.

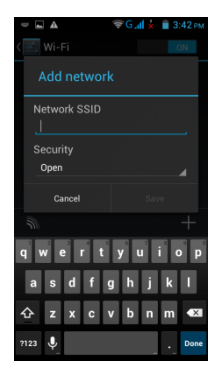

#### Pentru a configura setările Wi-Fi

1. Apăsați Compartimentul Aplicații > tab-ul APPS > Setări > Wi-Fi.

2. Apăsați Meniu > Setări avansate pentru a verifica setările Wi-Fi.

#### Afiliere & hotspot portabil

Partajați conexiunea de date mobilă a telefonului prin USB, Bluetooth, sau sub forma unui hotspot Wi-Fi portabil.

- Apăsaţi Compartimentul Aplicaţii > tab-ul APPS > Setări > secţiunea WIRELESS & REŢELE > Mai multe > Afiliere & hotspot portabil.
- 2. Puteți activa/ dezactiva afilierea USB, Hotspot-ul Wi-Fi portabil, afilierea USB și configura setările hotspot-ului Wi-Fi portabil.

#### Setări VPN

Setarea și gestionarea Rețelelor Virtuale Private (VPN.)

- 1. Apăsați Compartimentul Aplicații > tab-ul APPS > Setări > secțiunea WIRELESS & REŢELE > Mai multe > VPN.
- Trebuie să setați un PIN sau o parolă pentru ecran blocat înainte de a folosi memoria securizată pentru acreditări. Apăsați OK, mergeți la Selectare Deblocare, apoi alegeți în ce mod doriți să blocați ecranul.
- 3. După ce configurați, va reveni ecranul VPN.
- Apăsaţi "Adăugare reţea VPN" pentru a edita reţeaua VPN.
- 5. După ce ați completat toate informațiile necesare, apăsați "Salvare" pentru a încheia setarea.

#### Pentru a inițializa o conexiune de date

Dacă configurați conexiuni multiple de date, selectați conexiunea pe care doriți să o folosiți.

- 1. Apăsați Compartimentul Aplicații > tab-ul APPS > Setări > secțiunea WIRELESS & REŢELE > Mai multe > Rețele mobile.
- 2. Bifați "Date activate" pentru a permite accesarea datelor printr-o Rețea mobilă.

## 4.2 Moduri Bluetooth

Funcția Bluetooth de pe telefon funcționează în trei moduri diferite:

- On: Bluetooth este pornit. Telefonul dvs. detectează alte dispozitive Bluetooth, dar telefonul dvs. nu este vizibil pentru altii.
- Discoverable: Bluetooth este pornit, dar telefonul dvs. nu este vizibil pentru alte dispozitive Bluetooth.
- Off: Bluetooth este oprit.

#### Pentru a porni sau opri Bluetooth-ul

- 1. Apăsați Compartimentul Aplicații > tab-ul APPS > Setări > Bluetooth.
- 2. Comutați sau apăsați pentru a-l porni.
- 3. Apăsați "Bluetooth" pentru a vizualiza opțiunile din meniu.
- 4. Apăsați pe numele dispozitivului pentru a face dispozitivul vizibil pentru alții.

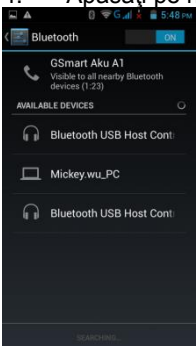

## Conectarea la dispozitive Bluetooth

O conexiune la un dispozitiv Bluetooth se numește parteneriat. Trebuie să formați o pereche și să creați un parteneriat cu un dispozitiv Bluetooth pentru a face schimb de informații.

- 1. Apăsați Compartimentul Aplicații > tab-ul APPS > Setări > Bluetooth.
- 2. Apăsați "CĂUTARE DISPOZITIVE" pentru a căuta un dispozitiv nou.
- 3. Dispozitivele Bluetooth detectate sunt afișate pe ecran .Apăsați pe unul din aceste dispozitive pentru a vă conecta la el.
- 4. Începeți conectarea, introduceți parola și apoi apăsați "OK" pentru a finaliza conexiunea.

## NOTĂ:

1. Parola introdusă pe telefon trebuie să fie aceeași cu cea introdusă pe dispozitivul la care doriți să vă conectați. Parola este solicitată prima oară, după ce parteneriatul a fost creat, parola nu va mai fi cerută din nou.

2. Dacă doriți să vizualizați fișierele primite, puteți apăsa Meniu > Afișare fișiere primite.

## 5. Aplicații multimedia

#### 5.1 Fotografii şi fişiere video

Telefonul dvs. este echipat cu o cameră de 5.0 megapixeli pentru a face fotografii și videoclipuri.

#### Efectuarea unei fotografii/ Înregistrarea unui videoclip

|              | Pictogramă | Funcție                                             | Pictogramă | Funcție                                                                |
|--------------|------------|-----------------------------------------------------|------------|------------------------------------------------------------------------|
| 8            |            | Comutare către mod de<br>filmare EV                 | HDR        | Comutare către mod<br>HDR                                              |
|              | <b>x</b>   | Comutare către cel mai<br>bun mod de filmare        |            | Comutare către mod<br>Normal                                           |
|              | Θ          | Comutare către mod de<br>filmare Smile shot         | #          | Apăsați pentru a<br>configura setările<br>camerei                      |
| <b>"</b> e., |            | Comutare către Mod<br>automat de detectare<br>scenă |            | Apăsați pentru a<br>înregistra un videoclip                            |
|              |            | Comutare către Mod<br>unghiuri multiple             | \$         | Apăsați pentru a face o<br>poză                                        |
|              | F          | Comutare către mod<br>panoramic                     | <b>8</b> 7 | Afişare mod cu blitz                                                   |
|              | <b>F</b>   | Comutare către mod Face<br>beauty                   | <u>ر</u> ه | Apăsați pentru a comuta<br>între camera posterioară<br>și cea frontală |

1. Apăsați Compartimentul Aplicații > tab-ul APPS > Camera. Ecranul trece automat în modul de vizualizare peisaj. 2. Apăsați III pentru a face o poză.

#### Revizuirea unei poze/ unui videoclip

După ce ați făcut o poză sau ați înregistrat un videoclip, le puteți revizui și partaja prin Mesaje, Bluetooth, Gmail, Email, Google+, Picasa, Dropbox, etc.

#### Configurarea camerei foto și a setărilor camerei video portabilă

În ecranul camerei foto sau camerei video portabile, apăsați 📓 pentru a vizualiza și seta camera foto sau camera video portabilă.

| Mod    | 퓩                                                  | õ                                  |                                            |
|--------|----------------------------------------------------|------------------------------------|--------------------------------------------|
| Setare | <ul> <li>informaţii privind locaţia GPS</li> </ul> | <ul> <li>Detectare faţă</li> </ul> | -EIS                                       |
|        | - Expunere                                         | - Cronometru automat               | - Microfon                                 |
|        | - Efect culoare                                    | - Mai multe poze consecutive       | - Model audio                              |
|        | - Mod scenă                                        | - Dimensiune poză                  | <ul> <li>Interval filmare lentă</li> </ul> |
|        | - Contrast alb                                     | - Dimensiune previzualizare        | - Efecte                                   |
|        | - Proprietăți imagine                              | - ISO                              | <ul> <li>Calitate videoclip</li> </ul>     |
|        | - Stabilizator imagine                             | - Face beauty                      |                                            |

#### 5.2 Vizualizarea fotografiilor şi videoclipurilor

#### Pentru a vizualiza fotografiile din album

- 1. Apăsați Compartimentul Aplicații > tab-ul APPS > Galerie.
- 2. Apăsați pe unul din folderele cu fotografii pentru a vedea imaginile în miniatură.
- 3. Apăsați pe o imagine pentru a o vedea.
- 4. Glisați ecranul de la stânga la dreapta sau de la dreapta la stânga pentru a vedea toate fotografiile din album.

#### Pentru a reda o prezentare de folii (slideshow)

- 1. În timp ce vizualizați o imagine, apăsați Meniu > Slideshow.
- 2. Apăsați pe ecran pentru a opri prezentarea de folii.

#### Pentru a configura imaginea ca imagine de fundal (Wallpaper)

- 1. În timp ce vizualizați o imagine, apăsați Meniu > Setare imagine ca > Wallpaper.
- 2. Trasați cu degetul zona care va fi decupată.
- 3. Apăsați "DECUPARE" pentru a seta imaginea ca imagine de fundal.

## Pentru a salva o imagine ca fotografie a unui contact

1. În timp ce vizualizați imaginea, apăsați Meniu > Setare imagine ca > Fotografie contact.

- 2. Alegeți contactul la care veți adăuga imaginea.
- 3. Trasați cu degetul zona care va fi decupată.
- 4. Apăsați "DECUPARE" pentru a salva imaginea ca fotografie a contactului respectiv.

## Pentru a edita o imagine

În timp ce vizualizați imaginea, pentru a o edita:

- Pentru a o decupa, apăsați Meniu > Decupare.
- Trasaţi cu degetul zona pe care doriţi să o păstraţi.
   Apăsaţi "DECUPARE" pentru a salva imaginea.
- Pentru a adăuga efecte, apăsați Meniu > Editare.
  - 1.Folosiți efectele de la partea inferioară pentru a le aplica imaginii.
  - 2. Apăsați "Salvare" pentru a salva imaginea.

## Pentru a vizualiza proprietățile fișierului

- 1. În timp ce vizualizați imaginea, apăsați Meniu > Detalii.
- 2. Vor fi afişate informaţiile fişierului.
- 3. Apăsați "Închide" pentru a vă reîntoarce la imagine.

#### Redare videoclip din fişierul video

- 1. Apăsați Compartimentul Aplicații > tab-ul APPS > Galerie > Cameră > selectați fișierul video dorit.
- 2. Apăsați O pentru a-l reda.

## 5.3 Muzică

Trebuie să copiați fișierele audio pe cardul de memorie înainte de a putea reda muzica, deoarece player-ul de muzică redă numai fișiere audio salvate pe cardul de memorie sau în telefon. Apăsați Compartimentul Aplicații > tab-ul APPS > Muzică.

#### Ecran redare muzică

• Ecran redare: Afişează zona de redare muzică cu butoanele disponibile.

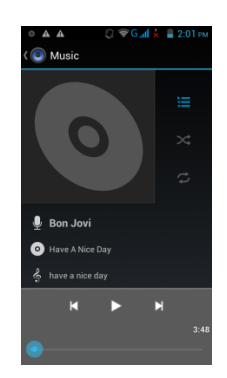

| Pictogramă                                                      | Funcție                                           |
|-----------------------------------------------------------------|---------------------------------------------------|
| •                                                               | Imagine artistică sau animație album              |
| Unknown artist  FM Recording  FM Recording  FM .70126928,150247 | Zona de afişare informații fişier audio.          |
| M                                                               | Apăsați pentru a trece la cântecul anterior.      |
|                                                                 | Apăsați pentru a reda sau pune pauză la un cântec |

#### Bibliotecă

Afişează categoriile de foldere care fac căutarea de fişiere multimedia simplă și rapidă.

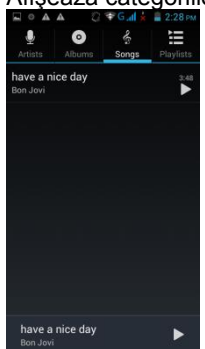

#### Liste de redare

Apăsați 🗉 pentru a merge la lista de redare. Pe această pagină, veți vedea fișierele "Adăugate recent" și "Înregistrările mele".

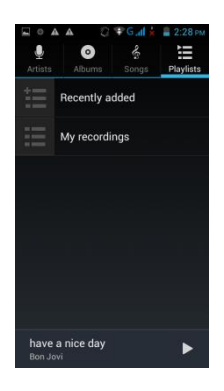

## Lista redată în prezent

Apăsați 📧 atunci când ascultați muzică, puteți apăsa și menține apăsat pe pictogramele din partea stângă a fiecărui fișier pentru a dispune ordinea acestora.

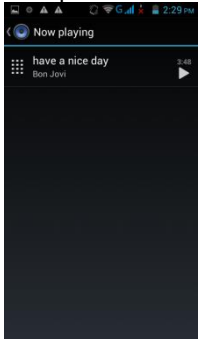

## Pentru a reda muzică

- 1. Apăsati Compartimentul Aplicatii > tab-ul APPS > Muzică.
- 2. Apăsați Cântece, și toate cântecele de pe telefon vor fi afișate.
- 3. Apăsați pentru a selecta un cântec, și apoi acesta va fi redat automat.

#### Schimbarea opțiunilor de redare

- În timp ce ascultați muzică, apăsați butonul Meniu din partea dreapta jos a ecranului.
- Apăsați "Bibliotecă" pentru a vedea toate listele de redare.
- Apăsați "Amestecare" pentru a reda toate cântecele într-o ordine aleatorie.
- Apăsați "Adaugă la lista de redare" pentru a adăuga un cântec la "Lista de redare curentă", "Listă nouă" sau "Înregistrările mele".
- Apăsați "Folosește ca sunet de apel" pentru a seta cântecul ca sunet personal de apel.
  Apăsați "Ștergere" pentru a şterge cântecul care este redat.
  Apăsați "Căutare" pentru a căuta muzică.

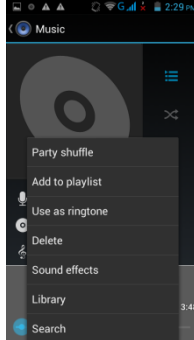

#### Pentru a vă edita muzica

În ecranul player-ului, puteți configura efecte, apăsați Meniu > Efecte sonore.

- Trageți sau apăsați pe Egalizator pentru a-l porni. 1.
- Apăsați săgeata pentru a fi afișată lista cu diferite efecte. 2.
- Apăsați pentru a selecta efectul dorit. Articolele vor fi ajustate automat. 3.
- Apăsați săgeata pentru a fi afișată lista cu diferite efecte presetate. 4.
- 5. Apăsați pentru a selecta efectul dorit.

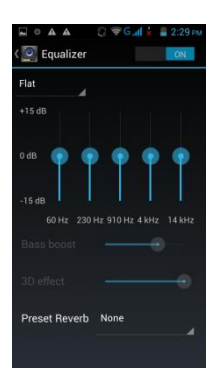

## Crearea uni noi liste de redare

Adăugați cântece la o anumită listă de redare sau creați o listă de redare nouă.

- 1. Apăsați Compartimentul Aplicații > tab-ul APPS > Muzică.
- 2. În tab-ul Cântece, apăsați și mențineți apăsat un cântec pe care doriți să-l adăugați, apoi apăsați "Adaugă la lista de redare" din meniul secundar de tip pop-up.
- Apăsaţi "Listă nouă" pentru a crea o nouă listă de redare. Introduceţi numele listei de redare nou creată, şi apoi apăsaţi "Salvare". Cântecul va fi adăugat automat la noua listă de redare.
- 4. Puteți verifica această nouă listă de redare în tab-ul Liste de redare.

## Pentru a scoate un fișier muzical dintr-o listă de redare

1. Apăsați Compartimentul Aplicații > tab-ul APPS > Muzică.

- În tab-ul Cântece, apăsaţi şi menţineţi apăsat cântecul pe care doriţi să-l ştergeţi. Apoi, apăsaţi "Ştergere" în mediul secundar de tip pop-up.
- 3. Apăsați "OK", și apoi, cântecul va fi șters din listă.

## 6. Programe

## 6.1 Introducerea programelor pre-instalate

| Pictograme   | Programe                | Descriere                                                                                                    | Pictograme | Programe      | Descriere                                                                                         |  |
|--------------|-------------------------|----------------------------------------------------------------------------------------------------|------------|---------------|---------------------------------------------------------------------------------------------------|--|
| 8            | Cea mai bună<br>alegere | Vă permite să folosiţi telefonul<br>cu uşurinţă, vă recomandăm şi<br>vă oferim cel mai bun software şi<br>cea mai bună funcţionalitate.                                      |            | Browser       | Pentru navigare pe internet și<br>descărcare fișiere de pe internet.                              |  |
| -            | Calculator              | Efectuează funcții aritmetice,<br>precum adunarea, scăderea,<br>înmulțirea și împărțirea, etc.                                                                               |            | Calendar      | Creează și depistează programe<br>sau programări.                                                 |  |
|              | Camera                  | Captează imagini nemişcate.                                                                                                    | $\bigcirc$ | Chrome        | Serviciul de navigare pe internet<br>oferit de Google.                                            |  |
| $\sim$       | Ceas                    | Configurează alarma.                                                                                                    |            | Contacte      | Salvează nume, numere de telefon,<br>adrese de e-mail, și alte informații.                        |  |
|              | Descărcări              | Pentru a vizualiza fişierele şi<br>articolele pe care le-aţi<br>descărcat de pe e-mail sau din<br>orice alte surse, precum Play<br>Store.                                    | *          | Dropbox       | Aduceţi şi partajaţi fotografiile,<br>documentele şi videoclipurile dvs.<br>oriunde.              |  |
|              | Glob                    | Vă permite să zburaţi oriunde<br>pe Pământ pentru a vizualiza<br>imagini din satelit, hărţi,<br>terenuri, clădiri 3D, de la<br>galaxii în spaţiu la canioane<br>peste ocean. |            | Email         | Pentru a trimite și primi mesaje<br>e-mail.                                                       |  |
|              | File Manager            | Gestionează toate fișierele.                                                                                                    |            | FM Radio      | Pentru a asculta muzică/ știri la FM<br>Radio.                                                    |  |
|              | Galerie                 | Vizualizare şi editare fotografii<br>şi videoclipuri.                                                                                                    | 3          | Gmail         | Serviciul de e-mail bazat pe internet<br>oferit de Google.                                        |  |
| 8            | Google<br>Search        | Serviciul de căutare Google.                                                                                                    | 8*         | Setări Google | Google Scurtături către setările Google+,<br>Hărți & Latitudine, Locație, Căutare<br>și Anunțuri. |  |
| <u>र</u> +   | Google+                 | Puteți vedea update-urile<br>prietenilor și posta update-uri                                                                                                    | <u>_</u>   | Serviciul de  | Căutarea locurilor din apropierea locației dvs. curente                                           |  |
|              |                         | personale.                                                                                                    |            | localizare    |                                                                                                   |  |
|              | Hărţi                   | Serviciul de cartografiere<br>Google vă ajută să găsiţi<br>locaţiile dorite.                                                                                                 |            | Mesaje        | Pentru a trimite şi primi tot felul de<br>mesaje, cum ar fi mesaje text şi<br>mesaje MMS.         |  |
| ( <b>•</b> + | Messenger               | Mesaje instant Google.                                                                                                    | $\bigcirc$ | Muzică        | Redă și gestionează fișiere audio și<br>muzicale de pe telefon.                                   |  |

|   | Navigaţie             | Vă ajută să ajungeţi la<br>destinaţie.                                                         | Gange Tenna<br>Const<br>Tenna | Ştiri &<br>Vreme      | Serviciul de ştiri şi vreme oferit de Google.                                                                  |
|---|-----------------------|------------------------------------------------------------------------------------------------|-------------------------------|-----------------------|----------------------------------------------------------------------------------------------------|
| Ş | Telefon               | Efectuarea şi primirea de<br>apeluri telefonice.                                               |                               | Play Music            | Magazinul de muzică Google.                                                                                    |
|   | Play Store            | Găsiți aplicații și jocuri<br>distractive pe care le puteți<br>descărca și instala pe telefon. |                               | Înregistrare<br>sunet | Înregistrare notă vocală.                                                                                      |
| * | Actualizare<br>sistem | Verificați informațiile privind actualizarea sistemului.                                       | talk                          | Talk                  | Program de mesaje instant oferit de Google.                                                                    |
|   | Tastatură<br>TouchPal | Pentru a vă configura tastatura<br>Touchpal.                                                   |                               | Player<br>Video       | Redă videoclipuri.                                                                                             |
| Ų | Căutare<br>vocală     | Serviciul Căutare vocală<br>Google.                                                            | You<br>Tube                   | YouTube               | Serviciu de redare videoclipuri<br>online care vă permite să vizualizați<br>căutați și încărcați videoclipuri. |

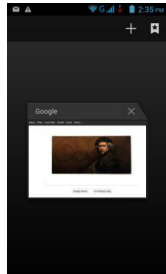

#### 6.2 Browser

Deschideti Browserul pentru a vizualiza paginile de internet.

1. Apăsați Compartimentul Aplicații > tab-ul APPS > Browser.

- 2. La partea superioară a ecranului va apărea o bară pentru introducerea adresei, și puteți tasta URL-ul aici.
- 3. Puteți deschide mai multe pagini de internet în același timp.
  - Apăsați 🗏 pentru a vedea toate paginile de internet deschise.
  - Apăsați 🖩 pentru a deschide o nouă pagină de internet.

  - Apăsaţi pentru a închide o pagină de internet.
     Apăsaţi pentru a vedea SEMNELE DE CARTE.

## Pentru a configura Pagina de start

- 1. În timp ce vizualizați o pagină de internet, apăsați Meniu > Setări > General > Setare pagină de start.
- 2. Apăsați "Altele" pentru a introduce URL-ul paginii pe care doriți să o setați ca pagină de start.
- 3. Apăsați "OK" pentru a salva setările.

### Pentru a adăuga Semne de carte

- 1. În timp ce vizualizați o pagină de internet, apăsați Meniu > Salvare în semne de carte.
- 2. Editați eticheta semnului de carte și alte informații, dacă e necesar.
- 3. Apăsați "Adaugă" pentru a salva semnul de carte la Ecran de start, Semne de carte, sau Alt Folder.

4. Apăsați "OK" pentru a salva setările.

#### Gestionarea Semnelor de carte

1. În timp ce vizualizați o pagină de internet, apăsați Meniu > Semne de carte. Puteți vizualiza semnele de carte, ISTORIC și PAGINI SALVATE.

## Gestionarea unei pagini de internet

Tabelul de mai jos listează opțiunile Meniului. Conform funcției, unele opțiuni pot fi indisponibile.

Într-o pagină de internet deschisă, apăsați Meniu:

| Refresh (reîmprospătare)                                          | Apăsați pentru a reîmprospăta pagina de internet.                                                                                                    |
|-------------------------------------------------------------------|----------------------------------------------------------------------------------------------------|
| Stop                                                              | Apăsați pentru a opri deschiderea unei alte pagini de internet.                                                                                                    |
| Home                                                              | Apăsați pentru a vă întoarce la pagina de start.                                                                                                    |
| Save to bookmarks (salvare                                        | Adaugă pagina de internet la Semne de carte.                                                                                                    |
| în semne de carte)                                                |                                                                                                    |
| Close (inchidere)                                                 | Apasă pentru Minimalizare sau Abandonare.                                                                                                    |
| Save for offline reading<br>(salvare pentru lecturare<br>offline) | Apăsați pentru a salva pagina de internet în scopul vizualizării în mod offline.                                                                                                    |
| Share page (partajare pagină)                                     | Apăsați pentru a partaja pagina de internet.                                                                                                    |
| Find on page (găseşte pe<br>pagină)                               | Apăsați pentru a găsi un anumit text pe pagina de internet.                                                                                                    |
| Request desktop site<br>(solicitare vizualizare<br>desktop)       | Apăsați pentru a comuta la desktop.                                                                                                    |
| Manage Permissions<br>(gestionare permisiuni)                     | Apăsați pentru a configura o serie de setări pentru site-uri individuale pe care le vizitați.                                                                                                    |
| Bookmarks/ History (Semne de carte/ Istoric)                      | Apăsați pentru a selecta din lista paginilor de internet salvate / istoric.                                                                                                    |
| Settings (setări)                                                 | Apăsați pentru a configura o serie de funcții.                                                                                                    |
| General                                                           | <ul> <li>Setarea paginii de start: Introduceți URL-ul și setați adresa ca pagină de start.</li> <li>Completare automată formulare: completare formulare de pe internet cu o singură atingere.</li> <li>Text completare automată: Configurați textul pentru completarea automată a formularelor de pe internet.</li> </ul> |
| Intimitate și securitate                                          | Apăsați pentru a configura setările legate de intimitate:<br>● Curătare cache: Curătare continuturi și baze de date captate local                                                                                                    |

|                            | Curățare istoric: Curățare istoric navigare browser.                                                                                                    |
|----------------------------|----------------------------------------------------------------------------------------------------|
|                            | • Arata avertizari securitate: Arata avertismente daca exista o problema cu securitatea unui                                                                        |
|                            | Accentă cookies: Permite site-urilor să salveze și citească date de tinul "cookie"                                                                                  |
|                            | <ul> <li>Stergere toate datele de tip cookie: Stergere toate datele de tip cookie ale browser-ului.</li> </ul>                                                      |
|                            | <ul> <li>Memorare date din formular: memorare date tastate în formulare pentru utilizare ulterioară.</li> </ul>                                                     |
|                            | Stergere date din formular: Stergere toate datele salvate în formular.                                                                                              |
|                            | • Activare serviciu de localizare: permite site-urilor să solicite acces la locatia dvs.                                                                            |
|                            | • Anulare acces la locatie: Anulare acces la locatie pentru toate site-urile.                                                                                       |
|                            | • Memorare parole: Salvare nume de utilizator si parole pentru anumite site-uri.                                                                                    |
|                            | • Stergere parole: Stergerea tuturor parolelor salvate.                                                                                                    |
|                            | • Áctivare notificări.                                                                                                    |
|                            | <ul> <li>Anulare notificări: Anularea accesului la notificări pentru toate site-urile.</li> </ul>                                                                   |
|                            | Apăsați pentru a configura setările browser-ului:                                                                                                    |
|                            | • Forțează permisiunea de zoom: Ignorare a solicitării unui site de a controla acțiunile de                                                                         |
| Accesibilitate             | zoom.                                                                                                    |
|                            | MĂRIME TEXT: Ajustează mărimea textului.                                                                                                    |
|                            | <ul> <li>REDARE ECRAN INVERSAT: Negru devine alb şi invers.</li> </ul>                                                                                              |
|                            | <ul> <li>Setare motor de căutare: Selectarea unui motor de căutare.</li> </ul>                                                                                      |
|                            | Deschidere în fundal: Deschidere tab-uri noi în spatele tab-ului curent.                                                                                            |
|                            | • Activare JavaScript: Activare/ dezactivare JavaScript pe pagina de internet.                                                                                      |
|                            | Permisiune pentru mai multe tab-uri per aplicaţie: Vă permite să utilizaţi mai multe tab-uri                                                                        |
|                            | de navigație per aplicație.                                                                                                    |
|                            | • Activare plug-ins: Always on, On demand, şi Off.                                                                                                    |
|                            | • Setări site: Setări avansate pentru site-uri individuale.                                                                                                    |
| Setări avansate            | • Zoom implicit: Configurarea funcțiilor de zoom.                                                                                                    |
|                            | • Deschidere pagini în imagine de ansamblu: Arată o imagine de ansamblu a paginilor nou                                                                             |
|                            | deschise.                                                                                                    |
|                            | Pagini cu auto-regiare: Activare/ dezactivare funcție pagina de a se regia automat la                                                                               |
|                            | dimensiunea ecranului.                                                                                                    |
|                            | Biocare rerestre pop-up: Biocarea rerestreior de tip pop-up la navigarea pe o pagina de                                                                             |
|                            | internet.                                                                                                    |
|                            | Codate text. Configurate codate text.     Post to default: Posturare activitimplicit                                                                                |
|                            | <ul> <li>Rest to default. Restaurate setan implicit.</li> <li>Înacroare proglabilă a rozultatelor căutării: permite browner ului că încerce în proglabil</li> </ul> |
|                            | • Incarcare prediabila a rezultatelor cautarii. permite proviser-ului sa incarce in prediabili rozultato alo căutării din fundal cu un grad ridicat de fisbilitato. |
| Gestionare lătime de bandă | Încărcare prealabilă a paginii de internet: permite browser-ului să încarce în prealabil                                                                            |
| Gestionale laçime de banda | pagini de internet din fundal conectate                                                                                                    |
|                            |                                                                                                    |
|                            | Controale ranide: Glisati degetul mare de la stânga la dreanta pentru a deschide                                                                                    |
| Labs                       | comenzile rapide si a ascunde barele cu aplicatii si URI                                                                                                    |
|                            | Ecran complet: Folositi modul ecran complet pentru a ascunde bara cu statusul                                                                                       |
|                            |                                                                                                    |

## 6.3 Calculator

Cu ajutorul Calculatorului, puteți efectua operații aritmetice cu ajutorul telefonului.

- 1. Apăsați Compartimentul Aplicații > tab-ul APPS > Calculator.
- 2. În ecranul Calculator, apăsați "Meniu" pentru a selecta panoul avansat.

## 6.4 Calendar

Calendarul vă ajută să programați și setați alarme sonore pentru programări, întâlniri și evenimente.

1. Apăsați Compartimentul Aplicații > tab-ul APPS > Calendar.

- 2. Dacă nu vă autentificați în contul Google, apăsați Meniu > Nou pentru a crea un cont sau apăsați "Existent" pentru a vă autentifica cu contul Google. Vă rugăm urmați instrucțiunile de pe ecran pentru a vă autentifica.
- 3. Apăsați săgeata Calendar > Zi, Săptămână, Lună sau Agenda pentru a schimba afişarea evenimentelor dvs.

4. Apăsați 🛄 pentru a vă întoarce la ziua curentă.

5. Apăsați Meniu > Setări pentru a vizualiza mai multe setări.

| ⊻ ▲  |       |         | -      | G al 🛓 | 2:  | 43 PM |
|------|-------|---------|--------|--------|-----|-------|
| July | / 201 | 3 🖌     |        |        |     | 15    |
| Day  | /     | J       | uly 15 | THU    | FRI | SAT   |
| We   | ek    | Jul 14  | 1 - 20 | 11     | 12  | 13    |
| Мо   | nth   |         | July   | 18     | 19  | 20    |
| Age  | enda  | July 15 |        |        |     |       |
| 21   | 22    | 23      | 24     | 25     | 26  | 27    |
| 28   | 29    | 30      | 31     |        | 2   | 3     |
| 4    | 5     | 6       | 7      | 8      | 9   |       |
|      |       | 13      | 14     | 15     | 16  |       |

## Pentru a vizualiza un eveniment

- 1. Apăsați Compartimentul Aplicații > tab-ul APPS > Calendar.
- 2. Apăsați săgeata Calendar > Agenda pentru a afișa evenimentele.

## Pentru a adăuga și programa un eveniment

- 1. Apăsați Compartimentul Aplicații > tab-ul APPS > Calendar.
- 2. Apăsați Meniu > Eveniment nou.
- 3. Introduceți datele evenimentului.
- 4. Selectați datele din câmpurile "De la" și "Până la". Pentru un eveniment ce durează întreaga zi, bifați "TOATĂ ZIUA".
- 5. Pentru a configura "repetarea", selectați una din opțiunile din listă.
- 6. Pentru a configura un memento, selectați ora din listă.
- 7. Când ați terminat, apăsați "REALIZAT" pentru a vă întoarce la calendar.

## NOTĂ:

## Evenimentele adăugate și programate vor fi afișate în bara de status.

#### 6.5 Gmail

Gmail este serviciul de e-mail pe bază de internet oferit de Google. Gmail poate fi configurat atunci când vă setați telefonul pentru prima oară. În funcție de setările de sincronizare, Gmail de pe telefon poate fi sincronizat cu contul de Gmail de pe internet în mod automat.

1. Apăsați Compartimentul Aplicații > tab-ul APPS > Gmail.

- 2. Dacă nu vă autentificați în contul Google, apăsați Meniu > Nou pentru a crea un cont sau apăsați "Existent" pentru a vă autentifica cu contul Google. Vă rugăm urmați instrucțiunile de pe ecran pentru a vă autentifica.
- 3. După ce v-ați autentificat, puteți începe să citiți și să trimiteți e-mail-uri de pe contul de Google.

#### 6.6 Hărți

Serviciul de cartografiere oferit de Google vă ajută să căutați locațiile dorite.

#### NOTĂ:

#### Dacă vă conectați la internet și porniți GPS-ul, e posibil să fiți taxat.

#### Pentru a deschide o hartă

1. Apăsați Compartimentul Aplicații > tab-ul APPS > Hărți.

- 2. Procedați astfel:
- Locația mea: Apăsați () pentru a vă întoarce la locația curentă.
- Căutare: Apăsați 💵 pentru a căuta un loc dorit. Trebuie să tastați un cuvânt cheie pentru a începe căutarea.
- Pentru a obține instrucțiuni: Apăsați 🖉 pentru a introduce punctul de start și destinația, și apoi, aplicația Hărți vă va oferi instrucțiuni pentru a ajunge la destinație. Puteți selecta modurile Mașină, Autobuz sau Plimbare.
- Găsire locații: Apăsați 🗳 pentru a găsi restaurante, cafenele, baruri, atracții.

### Apăsați Meniu pentru a seta mai multe opțiuni conform indicațiilor de mai jos:

- Pentru a şterge hărțile: Apăsați Meniu > Ştergere hartă.
- Pentru a vizualiza termeni, intimitate și notificări: Apăsați Meniu > Setări > Termeni, intimitate și notificări.
- Pentru a vizualiza informații despre Hărți: Apăsați Meniu > Setări > Despre.

#### 6.7 Serviciul de localizare

Folosiți serviciul Google maps pentru a căuta locații pe care doriți să le găsiți în apropierea locației dvs. actuale și date despre locația selectată vor fi afișate pe ecran.

#### NOTĂ:

#### Dacă vă conectați la internet și porniți GPS-ul, e posibil să fiți taxat.

- 1. Apăsați Compartimentul Aplicații > tab-ul APPS > Serviciul de localizare sau apăsați Serviciul de localizare dacă folosiți Google maps.
- 2. Pentru a căuta: Apăsați 🔳 și introduceți locațiile dorite sau apăsați pe categoria dorită din listă.
- 3. Sistemul va afişa locaţiile dorite de dvs., apăsați pe una din acestea pentru a vizualiza informații legate de ea. Apăsați pe steaua de la partea de sus a ecranului pentru a o adăuga la Hărți. Astfel o veți găsi mai uşor. Apăsați il pentru a vă întoarce la Hărți. Apăsați o pentru a obține instrucțiuni. Apăsați se pentru a efectua un apel telefonic către respectiva locație.

#### 6.8 Navigatie

Apăsați Compartimentul Aplicații > tab-ul APPS > Navigație.

Navigația este un sistem de navigație prin GPS conectat la internet cu ghid vocal. Vă ajută să ajungeți la destinația dorită.

## NOTĂ:

#### 1. Dacă vă conectați la internet și porniți GPS-ul, e posibil să fiți taxat.

2. În unele locații și regiunii, e posibil ca serviciul Navigație să nu fie disponibil.

#### 6.9 Google Search

Căutare informații pe internet și în telefon. Apăsați Compartimentul Aplicații > tab-ul APPS > Căutare. Puteți vizualiza barul de căutare și pe ecranul de start.

#### 6.10 Talk

Talk este programul de mesaje instant oferit de Google.

## Pentru a vă autentifica în Talk

- 1. Apăsați Compartimentul Aplicații > tab-ul APPS > Talk.
- 2. Dacă nu vă autentificaţi în contul Google, apăsaţi Meniu > Nou pentru a crea un cont sau apăsaţi "Existent" pentru a vă autentifica cu contul Google. Vă rugăm urmaţi instrucţiunile de pe ecran pentru a vă autentifica.
- 3. După ce v-ați autentificat, puteți începe să folosiți programul Talk și să faceți oricare din următoarele acțiuni:
- Selectați unul din conturile dvs.(dacă aveți două sau mai multe conturi)
- Trimiteți invitații la discuții prietenilor: Apăsați 🖳
- Pentru a configura setările Talk: Apăsați Meniu > Setări.
- Pentru a vedea prietenii blocați: Apăsați Meniu > Setări > contul dvs. > Prieteni blocați.
- Pentru a invita o persoană la discuții: În ecranul de chat, apăsați Meniu > Adaugă la chat.
- Pentru a încheia o discuție: În ecranul de chat, apăsați Meniu > Încheie chat.
- Pentru a vedea condiții și intimitate: Apăsați Meniu > Setări > contul dvs. > termeni și intimitate.
- Pentru a vă deautentifica: Apăsaţi Meniu > Deautentificare.

#### 6.11 YouTube

YouTube este un serviciu online de transmitere videoclipuri care vă permite să vizualizați, căutați și încărcați videoclipuri.

#### Pentru a reda un videoclip în YouTube

1. Apăsați Compartimentul Aplicații > tab-ul APPS > YouTube.

Videoclipurile sunt grupate pe categorii, apăsați tab-ul "BROWSE". Apăsați pe o categorie pentru a urmări videoclipurile disponibile.
 Apăsați pe videoclip pentru a-l reda.

#### Pentru a încărca un videoclip

- 1. Apăsați Compartimentul Aplicații > tab-ul APPS > YouTube.
- 2. Apăsați tab-ul "CONT", și apoi autentificați-vă.
- 3. Apăsați Uploads.
- 4. Apăsați pe un videoclip pentru a-l încărca.

#### 6.12 Play Store

Play Store vă permite să găsiți și descărcați aplicații și jocuri distractive pe telefon.

- 1. Apăsați Compartimentul Aplicații > tab-ul APPS > Play Store.
- Dacă nu vă autentificați în contul Google, apăsați Meniu > Nou pentru a crea un cont sau apăsați "Existent" pentru a vă autentifica cu contul Google. Vă rugăm urmați instrucțiunile de pe ecran pentru a vă autentifica.
- După ce v-aţi autentificat, puteţi căuta sau descărca programe de pe piaţă. Glisaţi ecranul pentru a comuta între paginile din Play Store.
- 4. De asemenea, puteți apăsa Meniu > Aplicațiile mele pentru a vedea ce programe ați descărcat.

#### 6.13 Ştiri şi Vreme

Ştiri şi Vreme vă va prezenta vremea şi ştiri din oraşul dvs. în mod automat.

- 1. Apăsați Compartimentul Aplicații > tab-ul APPS > Știri și Vreme. Glisați ecranul pentru a comuta între paginile de vreme și știri
- 2. Apăsați Meniu > Reîmprospătare pentru a actualiza informațiile.
- 3. Apăsați Meniu > Setări. Puteți ajusta setările legate de vreme și știri.

## NOTĂ:

#### Dacă vă conectați la internet, e posibil să fiți taxat.

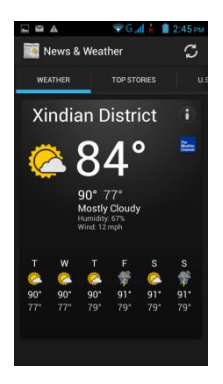

#### 6.14 Cea mai bună alegere

Pentru uşurinţă în utilizare, vă recomandăm cel mai bun software şi cea mai bună funcționalitate. Cu ajutorul acestei funcții, puteți găsi cu uşurință link-uri către serviciile de care aveți nevoie.

- 1. Apăsați Compartimentul Aplicații > tab-ul APPS > Cea mai bună alegere.
- 2. Apăsați pe funcția dorită, și apoi, o puteți descărca online.

#### 6.15 FM Radio

Puteți asculta muzică/ știri pe FM Radio. Înainte de utilizare, vă rugăm introduceți setul de căști.

- 1. Apăsați Compartimentul Aplicații > tab-ul APPS > FM Radio.
- Apăsaţi I pentru a comuta sursa de voce între setul de căşti şi difuzor.

3. Apăsați 🖬 pentru a salva noul post de radio.

4. Apăsați 🛛 sau 🗅 pentru a merge la postul de radio disponibil.

5. Apăsați 🙋 pentru a închide și părăsi FM Radio.

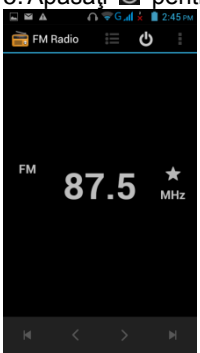

## 6.16 Înregistrare sunet

## Pentru a înregistra o notă vocală

- 1. Apăsați Compartimentul Aplicații > tab-ul APPS > Înregistrare sunet.
- 2. În ecranul de înregistrare, apăsați 🔳 pentru a înregistra o notă vocală. Apăsați 🔳 pentru a opri înregistrarea. Apăsați 🔰 pentru a reda înregistrarea.
- 3. Apăsați Salvare pentru a salva sau apăsați Renunțare pentru a ieși.

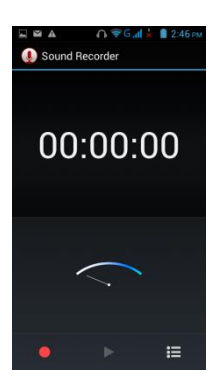

## Pentru a reda o notă vocală

După înregistrare, fișierul va fi memorat pe cardul de memorie. Vă rugăm să folosiți funcția Muzică pentru a-l reda.

- 1. Apăsați Compartimentul Aplicații > tab-ul APPS > Muzică > Liste de redare > Înregistrările mele.
- 2. Afişează lista de note vocale, și apoi, apăsați pe nota vocală pe care doriți să o redați.

## 6.17 Conectarea telefonului la un calculator

Dacă doriți să copiați fișiere între calculator și memoria telefonului, vă rugăm, mai întâi, conectați dispozitivul la calculator folosind un cablu USB.

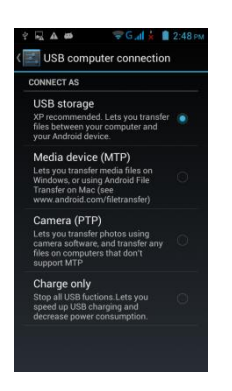

Apăsați și trageți în jos în Bara de Status și apăsați "Dispozitiv multimedia" sau "Memorie USB" de pe dispozitivul dvs.

- Dispozitiv multimedia (MTP): Vă permite să transferați fişiere multimedia în Windows, sau folosind Android File Transfer pe Mac vezi www.android.com/filetransfer)
- Memorie USB: folosită ca memorie USB, pentru copiere fișiere.

#### 6.18 File Manager

File manager vă ajută să gestionați fișierele din telefon și de pe cardul SD.

- 1. Apăsați Compartimentul Aplicații > tab-ul APPS > File Manager.
- 2. Apăsați pe folderul pe care doriți să-l răsfoiți.

## 6.19 Descărcări

Fișiere și alte articole pe care le-ați descărcat în E-mail sau Browser sunt stocate pe cardul SD. Puteți vizualiza, redeschide sau șterge

## ce ați descărcat.

1. Apăsați Compartimentul Aplicații > tab-ul APPS > Descărcări.

2. Alegeți "Sortare după mărime" sau "Sortare după dată".

## 6.20 Capturi de ecran

Puteți folosi această funcție pentru a face o captură a ecranului telefonului dvs. Apăsați și mențineți apăsată Tasta de Volum în jos și tasta de Putere în același timp. Capturile de ecran vor fi salvate în <u>/sdcard/Pictures/Screenshots</u> și puteți vedea capturile de ecran în Galerie.

## 7. Gestionarea telefonului

## 7.1 Setări telefon

Apăsați Compartimentul Aplicații > tab-ul APPS > Setări pentru a vizualiza și ajusta setările telefonului.

| Setări Wireless &                 | k rețea                                                                                                    |
|-----------------------------------|----------------------------------------------------------------------------------------------------|
| Aplicație                         | Descriere                                                                                                    |
| SIM                               | Setare nume SIM deschidere/ închidere cartelă SIM setare retea mobilă și setări aneluri, etc                                        |
| Management                        |                                                                                                    |
| Wi-Fi                             | Activare/ dezactivare Wi-Fi. Şi setare şi gestionare puncte de acces wireless.                                                      |
| Bluetooth                         | Activare/ dezactivare Bluetooth. Şi gestionare conexiuni, setarea numelui dispozitivului şi detectabilitatea<br>dispozitivului.     |
| Utilizare date                    | Activare/ dezactivare datele rețelei mobile. Măsurarea rețelei mobile și a datelor Wi-Fi de către telefon și afișarea în clasament. |
| Mai multe:                        |                                                                                                    |
| Mod avion                         | Activarea/ dezactivarea tuturor conexiunilor wireless.                                                                              |
| VPN                               | Setarea și gestionarea Rețelelor Virtuale Private (VPN).                                                                            |
| Afiliere &<br>hotspot<br>portabil | Partajarea conexiunii de date mobilă a telefonului prin USB sau ca hotspot Wi-Fi portabil.                                          |
| Setări directe<br>Wi-Fi           | Setarea conectivității pereche-pereche.                                                                                             |
| Rețele mobile                     | Setarea opțiunilor pentru roaming, rețele, APN.                                                                                     |

## DISPOZITIV

| Afişare notificări și cu ecranul blocat. |  |
|------------------------------------------|--|
|                                          |  |
|                                          |  |
|                                          |  |
|                                          |  |
|                                          |  |
|                                          |  |
|                                          |  |
|                                          |  |
|                                          |  |
| od de                                    |  |
|                                          |  |
|                                          |  |
|                                          |  |
|                                          |  |
|                                          |  |
|                                          |  |
|                                          |  |
|                                          |  |

## PERSONALE

| Aplicație         | Descriere                                                                                                   |  |
|-------------------|----------------------------------------------------------------------------------------------------|--|
| Servicii de local | izare:                                                                                                    |  |
| Acces la          | Permiteți aplicațiilor care v-au solicitat permisiunea acces la informațiile legate de locația dvs.         |  |
| locația mea       |                                                                                                    |  |
| Sateliţi GPS      | Permiteți aplicațiilor să folosească GPS-ul pentru a vă localiza cu precizie.                               |  |
| Asistenţă GPS     | Folosiți date asistență GPS (EPO) pentru a accelera poziționarea prin GPS.                                  |  |
| EPO               |                                                                                                    |  |
| Setări EPO        | Faceți click pentru a modifica configurația EPO.                                                            |  |
| A-GPS             | GPS poate accelera ora fixă a locației dvs. cu datele de asistență printr-o conexiune de date wireless.     |  |
| Setări A-GPS      | Configurarea setărilor A-GPS.                                                                               |  |
| Locația rețelei   | Permiteți aplicațiilor să folosească serviciul de localizare Google pentru a estima locația dvs. mai rapid. |  |
| mobile & Wi-Fi    | Datele anonime privind locația vor fi strânse și transmise către Google.                                    |  |
| Securitate:       |                                                                                                    |  |

| Blocare ecran                | Blocare ecran prin glisare, deblocare cu ajutorul feței, deblocare cu ajutorul vocii, unui şablon, codului PIN,    |
|------------------------------|----------------------------------------------------------------------------------------------------|
| Îmbunătățirea                | Permiteți imortalizarea feței dvs. în condiții diferite.                                                           |
| potrivirii feței             |                                                                                                    |
| Verificare<br>vivacitate     | Necesită o clipire din ochi în timpul deblocării.                                                                  |
| Vizibilitate sablon          | Activare/ dezactivare pentru a arăta şablonul pe care îl trasaţi.                                                  |
| Blocare                      | Setarea intervalului de timp pentru blocare automată.                                                              |
| Blocare                      | Activare/ dezactivare a blocării imediate a butonului de putere.                                                   |
| imediată a                   |                                                                                                    |
| butonului de                 |                                                                                                    |
| Informații                   | Tastati un text pentru a fi afisat pe ecranul blocat.                                                              |
| privind                      |                                                                                                    |
| proprietarul                 | Necesită un DIN numerie cou o perelă pontru decriptores telefonului de ficeore detă când îl perniți                |
| Configurarea                 | Recesita un Pin numeric sau o parola pentru decriptarea telefonului de fiecare data cand li porniți.               |
| blocării                     |                                                                                                    |
| cartelei SIM                 |                                                                                                    |
| Vizibilitate                 | Activare/ dezactivare pentru a arăta parola în timp ce o scrieți.                                                  |
| Administratori               | Vizualizare sau dezactivare administratori dispozitiv.                                                             |
| dispozitiv                   |                                                                                                    |
| Surse                        | Permiteți instalarea de aplicații din afara Pieței.                                                                |
| Verificare                   | Interzicerea sau avertizarea înainte de instalarea aplicațiilor care ar putea cauza pagube.                        |
| aplicații                    |                                                                                                    |
| Recomandări<br>de încredere  | Afişare certificate CA de încredere.                                                                               |
| Instalare de pe<br>cardul SD | Instalare certificate de pe cardul SD.                                                                             |
| Ştergere<br>recomandări      | Ştergerea tuturor certificatelor.                                                                                  |
| Limbă și opțiuni             | de introducere:                                                                                                    |
| Limbă                        | Selectarea unei limbi pentru telefon                                                                               |
| Verificare<br>ortografie     | Permiți/ nu permiteți corectarea automată a ortografiei textului.                                                  |
| Dicționar                    | Puteți adăuga, edita și șterge cuvintele auto-definite.                                                            |
| Default                      | Selectati o metodă de introducere.                                                                                 |
| Tastatură                    | Setări pentru tastatura Android.                                                                                   |
| Android                      | Catări nantru Caagla valea turin n                                                                                 |
| Google voice<br>typing       | Setan pentru Google voice typing.                                                                                  |
| Tastatură                    | Setări pentru tastatura TouchPal.                                                                                  |
| I OUCHPAI<br>Căutare vocală  | Setarea limbii, căutare sigură și cuvinte ofensatoare                                                              |
| Text-to-speech               | Setări text-to speech (redarea prin voce a unui text)                                                              |
| Viteză                       | Ajustează viteza indicatorului.                                                                                    |
| indicator                    |                                                                                                    |
| Copii de rezervă             | şi resetare:                                                                                                    |
| Realizarea                   | Realizarea unei copii de rezervă a datelor aplicației, a parolelor pentru Wi-Fi, și alte setări pentru serviciile  |
| unei copii de                | Google.                                                                                                    |
| datelor                      |                                                                                                    |
| Cont copii de<br>rezervă     | Realizarea de copii de rezervă pentru a depana numai arhive cache private.                                         |
| Resetare                     | La reinstalarea unei aplicații, se va reveni la setările și datele care au fost salvate printr-o copie de rezervă. |
| automată                     | Storgo tosto licontolo DDM                                                                                         |
| Resetare a                   | Sterge toate datele de pe telefon                                                                                  |
| datelor din<br>fabrică       |                                                                                                    |
|                              | -                                                                                                    |

| SISTEM      |                                                         |
|-------------|---------------------------------------------------------|
| Aplicație   | Descriere                                               |
| Dată & oră: |                                                         |
| Dată și oră | Verificare pentru a folosi valorile furnizate de retea. |
| automate    |                                                         |

| Fus orar        | Folosirea fusului orar furnizat de rețea.                                                                     |
|-----------------|----------------------------------------------------------------------------------------------------|
| automat         |                                                                                                    |
| Setarea datei   | Setarea datei telefonului.                                                                                    |
| Setarea orei    | Setarea orei telefonului.                                                                                     |
| Selectarea      | Setarea fusului orar al telefonului.                                                                          |
| fusului orar    |                                                                                                    |
| Folosirea       | Setarea ceasului în format de 24 de ore.                                                                      |
| formatului de   |                                                                                                    |
| 24 de ore       | Cataraa farmatului profarat pantru dată                                                                       |
| formatului      |                                                                                                    |
| datei           |                                                                                                    |
| Programarea po  | rnirii si opririi: Vă permite să programati pornirea și oprirea.                                              |
| Accesibilitate: |                                                                                                    |
| TalkBack        | Vă oferă feedback vorbit pentru a ajuta nevăzătorii și utilizatorii cu o vedere foarte slabă.                 |
| Amplificare     | Puteți apropia sau îndepărta imaginea apăsând de trei ori pe ecran.                                           |
| Text mare       | Ajustează mărimea textului.                                                                                   |
| Butonul de      | În timpul unui apel, prin apăsarea butonului de Putere puteți încheia apelul în loc să stingeți ecranul.      |
| putere încheie  |                                                                                                    |
| apelul          |                                                                                                    |
| Ecran cu        | Configurați direcția de rotire a ecranului în mod automat.                                                    |
| funcție de      |                                                                                                    |
| rotire          |                                                                                                    |
| Pronuntarea     | Permiteti/ nu permiteti propuptarea parolelor                                                                 |
| parolelor       |                                                                                                    |
| Taxt to speech  | Funcția Text-to-speech permite telefonului să facă o lecturare verbală a unor date ce apar pe ecran cum ar fi |
| Text-to-speech  | mesaje și informații privind apelantul (pe bază de Caller ID).                                                |
| Întârziere      | Selectați între interval scurt, mediu și lung.                                                                |
| Touch & hold    |                                                                                                    |
| Sporire         | Instalare script-uri de pe Google pentru a face conținutul web al acestora mai accesibil.                     |
| accesibilitate  |                                                                                                    |
| Rutaro rapidă   | Activara/ dazactivara butara rapidă                                                                           |
| Despre telefon  |                                                                                                    |
| Status          | Status baterie, nivel baterie, etc.                                                                           |
| Informatii      | Pentru vizualizarea informatiilor iuridice ale telefonului.                                                   |
| juridice        | · · · · · · · · · · · · · · · · · · ·                                                                         |
| Număr model     | Afişează numele modelului telefonului.                                                                        |
| Versiune        | Afişează versiunea Android a telefonului.                                                                     |
| Android         |                                                                                                    |
| Versiune        | Afişează versiunea benzii de bază a telefonului.                                                              |
| banda de bază   |                                                                                                    |
| Versiune        | Alişeaza versiunea kenel a telefonului.                                                                       |
| Număr do        | Afisează versiunea software-ului telefonului                                                                  |
| serie           | הווקבמבמ עבוסועוובמ סטונשמוב-עועו נכובוטוועועו.                                                               |
|                 |                                                                                                    |

## 7.2 Manipularea setărilor de bază

## Data și Ora

Puteți configura data și ora telefonului dvs.

#### Pentru a seta data și ora

1. Apăsați Compartimentul Aplicații > tab-ul APPS > Setări > Dată & Oră.

- 2. Dacă bifați "Dată și oră automate", sistemul va prelua automat informații legate de dată și oră. De asemenea, puteți seta data și ora şi manual.
- 3. Dacă bifați "Fus orar automat", sistemul va prelua automat informații legate de fusul orar. Puteți apăsa "Selectați fusul orar" pentru a selecta fusul orar dintr-o listă.
- Apăsaţi "Setaţi data". Vă rugăm configuraţi luna, ziua şi anul. Apăsaţi "Setare" pentru a salva setările.
   Apăsaţi "Setaţi ora". Vă rugăm configuraţi ora şi minutul. Puteţi comuta între AM/PM. Apăsaţi "Setare" pentru a salva setările.
- 6. Bifați "Folosirea formatului de 24 de ore" dacă doriți.
- 7. Apăsați "Selectați format dată" pentru a selecta formatul dorit pentru dată.

## Setarea alarmelor

Puteți configura mai multe alarme pe telefon.

## Pentru a configura o alarmă

- 1. Apăsați Compartimentul Aplicații > tab-ul APPS > Ceas.
- 2. Apăsaţi "Setare alarmă" pentru a configura o nouă alarmă.
   3. Apăsaţi "+" pentru a Adăuga o alarmă.
   4. Bifaţi "Activare alarmă".

- 5. Apăsați pe "Oră" pentru configurare. Vă rugăm configurați ora și minutul. Puteți comuta între AM/PM. Apăsați "Setare" pentru a salva setările.
- 6. Apăsați "Repetare" pentru a selecta o zi în care alarma va suna. Apăsați "OK" pentru a salva setările.
- 7. Apăsați "Sunet de apel" pentru a configura sunetul de apel preferat pentru alarmă. Apăsați "OK" pentru a salva setările.
- 8. Bifați "Vibrații" pentru a activa/ dezactiva vibrațiile atunci când sună alarma.
- 9. Apăsați "Etichetă" pentru a introduce o descriere a alarmei.
- 10. Apăsați "OK" pentru a salva setările alarmei.

## Activarea unei alarme

Apăsați pe o alarmă pentru a o activa.

## Pentru a ajusta luminozitatea

1. Apăsați Compartimentul Aplicații > tab-ul APPS > Setări > Afişaj > Luminozitate.

- 2. Trageți glisorul de luminozitate către stânga pentru a reduce luminozitatea sau către dreapta pentru a crește luminozitatea. Apăsați "OK" pentru finalizare.
- 3. Apăsați "Luminozitate automată" pentru a permite dispozitivului să regleze singur luminozitatea.

## Pentru a schimba orientarea ecranului

- 1. Apăsați Compartimentul Aplicații > tab-ul APPS > Setări > Afișaj
- 2. Bifați "Rotire automată ecran" pentru ajustarea automată a ecranului.

## Pentru a schimba sunetul de apel al unui apel primit

- 1. Apăsați Compartimentul Aplicații > tab-ul APPS > Setări > Profile audio.
- 2. Apăsați "General". Pe tab-ul "SIM1" sau "SIM2" (dacă SIM2 este inserată), apăsați "sunet de apel pentru apelul voce".
- 3. Selectați un sunet de apel din listă.
- 4. Apăsați "OK" pentru finalizare.

## Pentru a schimba sunetul de apel pentru evenimente

1. Apăsați Compartimentul Aplicații > tab-ul APPS > Setări > Profile audio.

- 2. Apăsați "General"> "Notificare implicită".
- 3. Selectați un sunet de apel din listă.
- 4. Apăsați "OK" pentru finalizare.

## 7.3 Protejarea telefonului

Vă puteți proteja împotriva accesului neautorizat solicitând codul PIN sau introducând o parolă.

## Configurarea protecției prin parolă

- 1. Apăsați Compartimentul Aplicații > tab-ul APPS > Setări > Securitate > Blocare ecran > Parolă.
- 2. Introduceți parola, și apoi apăsați "Continuare". Confirmați parola, apoi apăsați "OK".
- 3. Dacă doriți să dezactivați securitatea prin blocarea ecranului, vă rugăm apăsați Compartimentul Aplicații > Setări > tab-ul APPS >
- Securitate > Blocare ecran. Confirmați parola, și apoi apăsați "Continuare". Apăsați "Niciuna" pentru a o dezactiva.

## Configurarea şablonului pentru deblocare

Vă puteți securiza datele blocând ecranul și solicitând un șablon pentru deblocarea ecranului de fiecare dată după ce porniți telefonul sau după ce îl scoateți din modul hibernare (ecranul este stins).

- 1. Apăsați Compartimentul Aplicații > tab-ul APPS > Setări > Securitate > Blocare ecran > Şablon.
- 2. Trasați șablonul pentru deblocare unind cel puțin patru puncte. Apoi apăsați "Continuare".
- 3. Trasați șablonul pentru deblocare din nou, și apoi apăsați "Confirmare".
- 4. Dacă doriți să dezactivați funcția, apăsați Compartimentul Aplicații > tab-ul APPS > Setări > Securitate > Blocare ecran. Confirmați şablonul salvat, și apoi apăsați "Niciunul" pentru a-l dezactiva.

## Configurarea deblocării folosind fața

Puteți folosi camera frontală pentru a vă verifica identitatea în scopul deblocării telefonului.

- 1. Apăsați Compartimentul Aplicații > tab-ul APPS > Setări > Securitate > Blocare ecran > Deblocare folosind fața.
- 2. Apăsați Configurare > Continuare.
- 3. Expuneți-vă fața în partea frontală a telefonului până ce acesta face o captură. Apoi apăsați continuare.
- 4. Setați Şablonul sau PIN-ul ca blocare de rezervă.
- 5. Dacă doriți să dezactivați funcția, apăsați Compartimentul Aplicații > tab-ul APPS > Setări > Securitate > Blocare ecran.
- Confirmați șablonul salvat, și apoi apăsați "Niciunul" pentru a-l dezactiva.

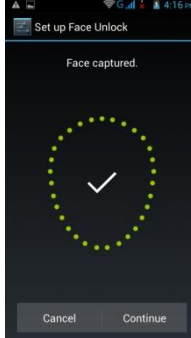

Configurarea deblocării folosind vocea

Puteți folosi comanda vocală pentru a vă debloca telefonul.

- 1. Apăsați Compartimentul Aplicații > tab-ul APPS > Setări > Securitate > Blocare ecran > Deblocare folosind vocea.
- 2. Apăsați comanda de deblocare.
- 3. Pronunțați o comandă formată din 2-8 silabe, apoi repetați-o de 3-6 ori.
- 4. Apăsați Butonul de înregistrare și pronunțați cu voce tare comanda exersată.
- 5. Setați Șablonul ca blocare de rezervă.
- 6. Dacă doriți să dezactivați funcția, apăsați Compartimentul Aplicații > tab-ul APPS > Setări > Securitate > Deblocare folosind vocea. Confirmați șablonul salvat, și apoi apăsați "Niciunul" pentru a-l dezactiva.

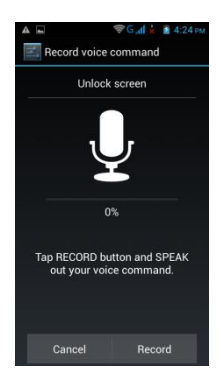

## 7.4 Resetarea telefonului

Cu ajutorul Clean Boot, vă puteți reseta telefonul la setările din fabrică. Dacă vă resetați telefonul, datele stocate în telefon pot fi șterse. 1. Apăsați Compartimentul Aplicații > tab-ul APPS > Setări > Copii de rezervă și resetare.

2. Apăsați resetare date la setările din fabrică > Resetare telefon > Șterge tot pentru a reseta telefonul.

## NOTĂ:

Înainte de a reseta dispozitivul, nu uitați să faceți o copie de rezervă a tuturor datelor și informațiilor.

| 7.5 Specificatii               |                                                                                                    |  |
|--------------------------------|----------------------------------------------------------------------------------------------------|--|
| Informații privind sistemul    |                                                                                                    |  |
| Platformă                      | Android 4.2                                                                                                    |  |
| Procesor                       | 1.2GHz Quad-core                                                                                                |  |
| Memorie                        | ROM 4 GB<br>RAM 1 GB                                                                                            |  |
| Afisai                         |                                                                                                    |  |
| Mărime                         | 4.5"                                                                                                    |  |
| Rezolutie                      | 854 x 480 pixeli                                                                                                |  |
| Dimensiuni                     |                                                                                                    |  |
| Dimensiuni                     |                                                                                                    |  |
| (L x l x î)                    | 130 X 07 X 12,33 MM                                                                                             |  |
| Greutate                       | 147,7 grame cu baterie                                                                                          |  |
| Putere                         |                                                                                                    |  |
| Baterie<br>reîncărcabilă       | Li-ion pack 2000 mAh                                                                                            |  |
| Adaptor de putere              | 100-240V, 47-63Hz,                                                                                              |  |
| AC alimentare                  | 0,5A max.                                                                                                    |  |
| DC ieşire                      | 5V, 1A                                                                                                    |  |
| Durată autonomie               | Până la 333 de ore (poate varia în funcție de disponibilitatea rețelelor locale și a utilizărilor individuale.) |  |
| Durată de viață<br>convorbiri  | Până la 5 ore (poate varia în funcție de disponibilitatea rețelelor locale și a utilizărilor individuale.)      |  |
| Bandă radio & standard         |                                                                                                    |  |
| GSM/GPRS/EDGE                  | 850/ 900/ 1800/ 1900 MHz                                                                                        |  |
| WCDMA/HSDPA                    | 900/ 2100 MHz                                                                                                   |  |
| Conectivitate                  |                                                                                                    |  |
| GPS                            | GPS, AGPS                                                                                                    |  |
| Wi-Fi                          | IEEE 802.11 b/g/n                                                                                               |  |
| Bluetooth                      | Bluetooth 3.0                                                                                                   |  |
| USB                            | Micro USB                                                                                                    |  |
| Mufă audio                     | 3,5 mm mufă audio stereo                                                                                        |  |
| Cameră digitală                |                                                                                                    |  |
| Cameră<br>posterioară          | 5,0MP cameră color cu AF și înregistrare video                                                                  |  |
| Cameră frontală                | 0,3MP                                                                                                    |  |
| Memorie externă                |                                                                                                    |  |
| Card de memorie                | microSD până la 32GB                                                                                            |  |
| Temperatură                    |                                                                                                    |  |
| De exploatare                  | -15°C până la 55°C                                                                                              |  |
| Fantă pentru cartela SIM       |                                                                                                    |  |
| două fante pentru cartele SIM. |                                                                                                    |  |

## NOTĂ:

- 1. Aceste specificații fac obiectul modificărilor fără o notificare prealabilă. De asemenea, acestea pot fi diferite în unele regiuni.
- Întreruperea transferului de date mobile, erori neaşteptate la CPU şi un consum ridicat de energie pot fi cauzate de AD-ul aplicaţiilor din telefonul Android. Vă sugerăm să încercaţi să ştergeţi aceste aplicaţii cu AD care au fost instalate în dispozitiv pentru a preveni situaţiile anormale şi pentru a economisi energie.

Dacă acest document nu este actual, vă rugăm să descărcați cea mai recentă versiune de pe site-ul oficial Gsmart - www.gigabytecm.com.

## **GIGA-BYTE COMMUNICATIONS INC.**

B2, Nr. 207, Sec. 3, Pai-Hsin Road, Hsin-Tien Dist., New Taipei City 231, Taiwan +886-2-89132220 www.gigabytecm.com

Distribuitor autorizat: **ASBIS Romania SRL** Splaiul Independentei 319, SEMA PARC, Ob. 5, Etaj 2 Sector 6, Bucuresti 062650 Romania Tel. 021 337 1096/97/98/99 Fax: 021 337 1091 Email: sales@asbis.ro www.asbis.ro

Service asigurat de: VSP DATA RO SRL Str. Lapusului nr. 5A, et.3, birou 5 Baia Mare 430053, jud. Maramures Tel.0262/224046 gsmservice@vspdata.ro www.vspdata.ro